# MENDELEY

# MANAGER AL REFERINȚELOR BIBLIOGRAFICE **Ghid** de utilizare

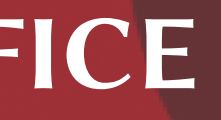

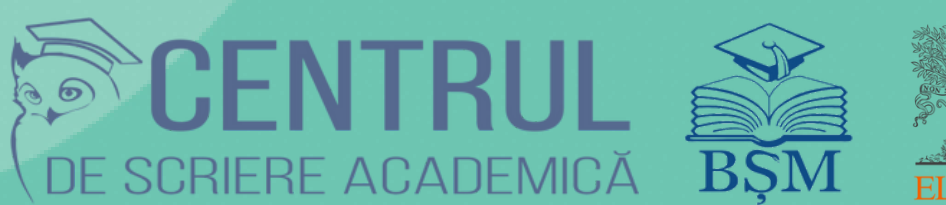

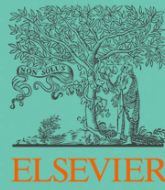

# **NOȚIUNI PRIVIND MANAGEMENTUL REFERINȚELOR BIBLIOGRAFICE**

#### De ce ați alege un manager de referințe?

- pentru a crea o bibliotecă digitală proprie prin salvarea rapidă a documentelor online pe care le puteți citi direct în aplicație (Mendeley este cel mai recomandat);
- pentru a organiza referințele salvate în colecții sau dosare;
- pentru a economisi timp când redactați o lucrare, prin inserarea din 2 click-uri a citărilor și generarea automată a bibliografiilor.

#### Ce poate face un manager de referințe?

- salvează și păstrează referințele în cadrul unei biblioteci digitale pe desktop sau online;
- organizează referințele în colecții prin atribuirea de etichete proprii;
- facilitează citirea PDF-urilor, evidențierea textului de interes și adăugarea de note personale, direct în aplicația desktop (Mendeley este cel mai recomandat);
- permite citarea referințelor și generarea automată a bibliografiei prin alegerea unui stil de citare agreat (fiecare manager vine la pachet cu o bibliotecă proprie de stiluri de citare);
- permite partajarea referințelor cu alte persoane;
- facilitează crearea de biblioteci de referințe colaborative.

#### Cum funcționează un manager de referințe?

- extrage informațiile bibliografice din resursele online, prin intermediul unui plugin pentru web;
- facilitează organizarea referințelor în colecții, subcolecții și cuvinte-cheie proprii;
- permite citarea referințelor și elaborarea automată a bibliografiei în editorul de text, prin intermediul unui plugin pentru Word.

#### Generatoarele de citări

Ajută utilizatorii să genereze automat citări și bibliografii după un anumit format bibliografic pe care le pot integra ulterior într-un document.

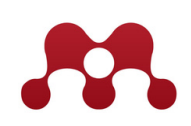

Sursa: https://biblioteca.ugal.ro/index.php/ro/cercetarea/managementul-referintelor-bibliografice

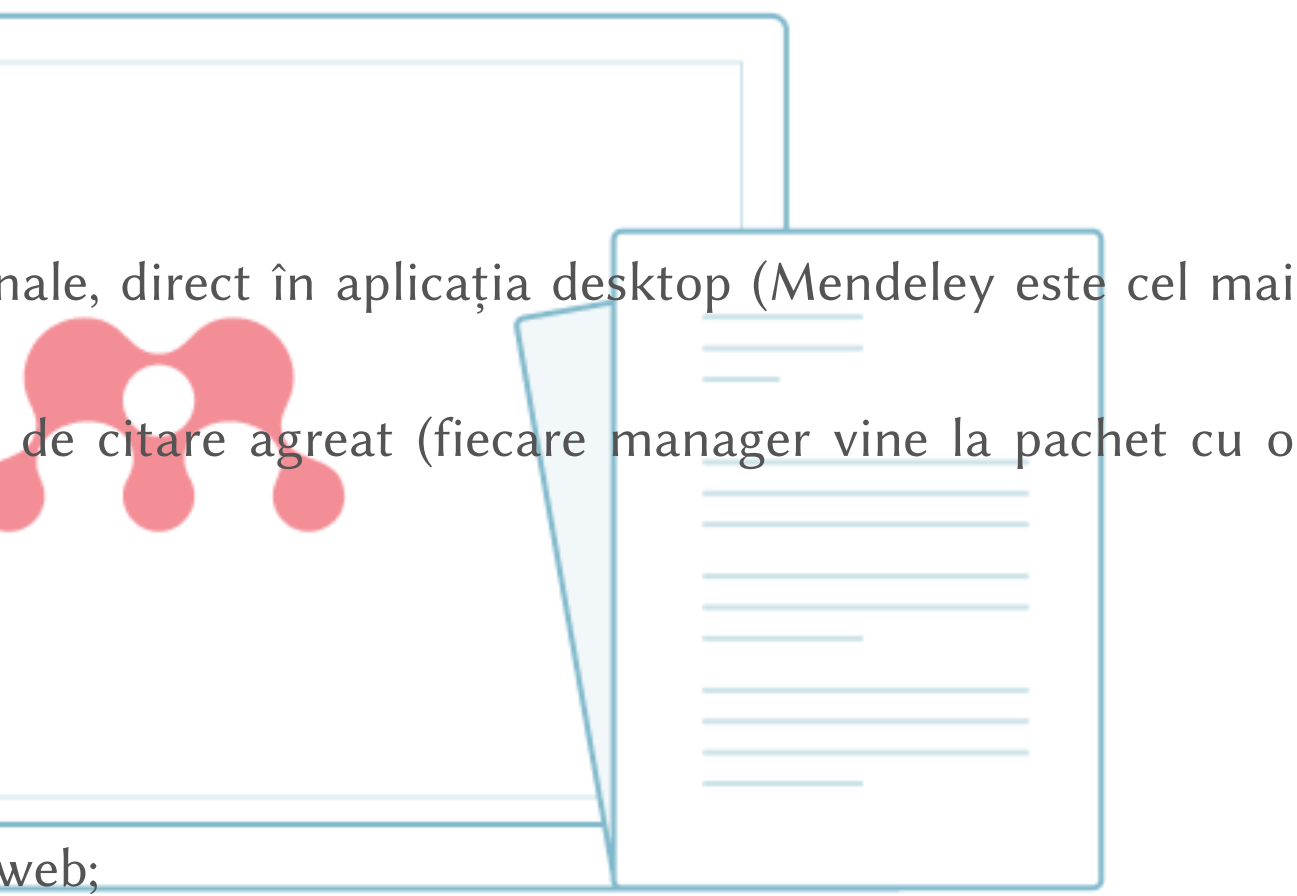

# **MENDELEY: PREZENTARE GENERALĂ**

Soft-ul academic Mendeley este o aplicație Web și Desktop gratuită, dezvoltată cu scopul de a facilita procesul de gestionare a referințelor bibliografice.

Mendeley permite:

- stocarea și organizarea referințelor prin crearea propriilor biblioteci digitale pe desktop sau online;
- adăugarea referințelor automat/manual;
- importarea rapidă a documentelor din alte biblioteci;
- generarea citărilor și listelor bibliografice în conformitate cu stilul de citare selectat;
- organizarea referințele în colecții, subcolecții și atribuirea etichetelor proprii;
- citirea documentelor PDF, evidențierea textului de interes și adăugarea notelor personale, direct în aplicație;
- accesarea informațiilor on-line oricând și oriunde;
- sincronizarea cu aplicația Mendeley Desktop și compatibilitatea acestuia cu alte dispozitivul utilizate;
- crearea grupurilor de interes pentru un schimb de informații și colaborare științifică eficientă;
- accesarea Scopus, ScienceDirect și alte produse Elsevier cu ID și parola de acces Mendeley;
- managementul eficient al timpului și spațiului de stocare a informației.

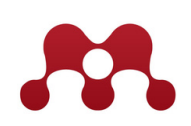

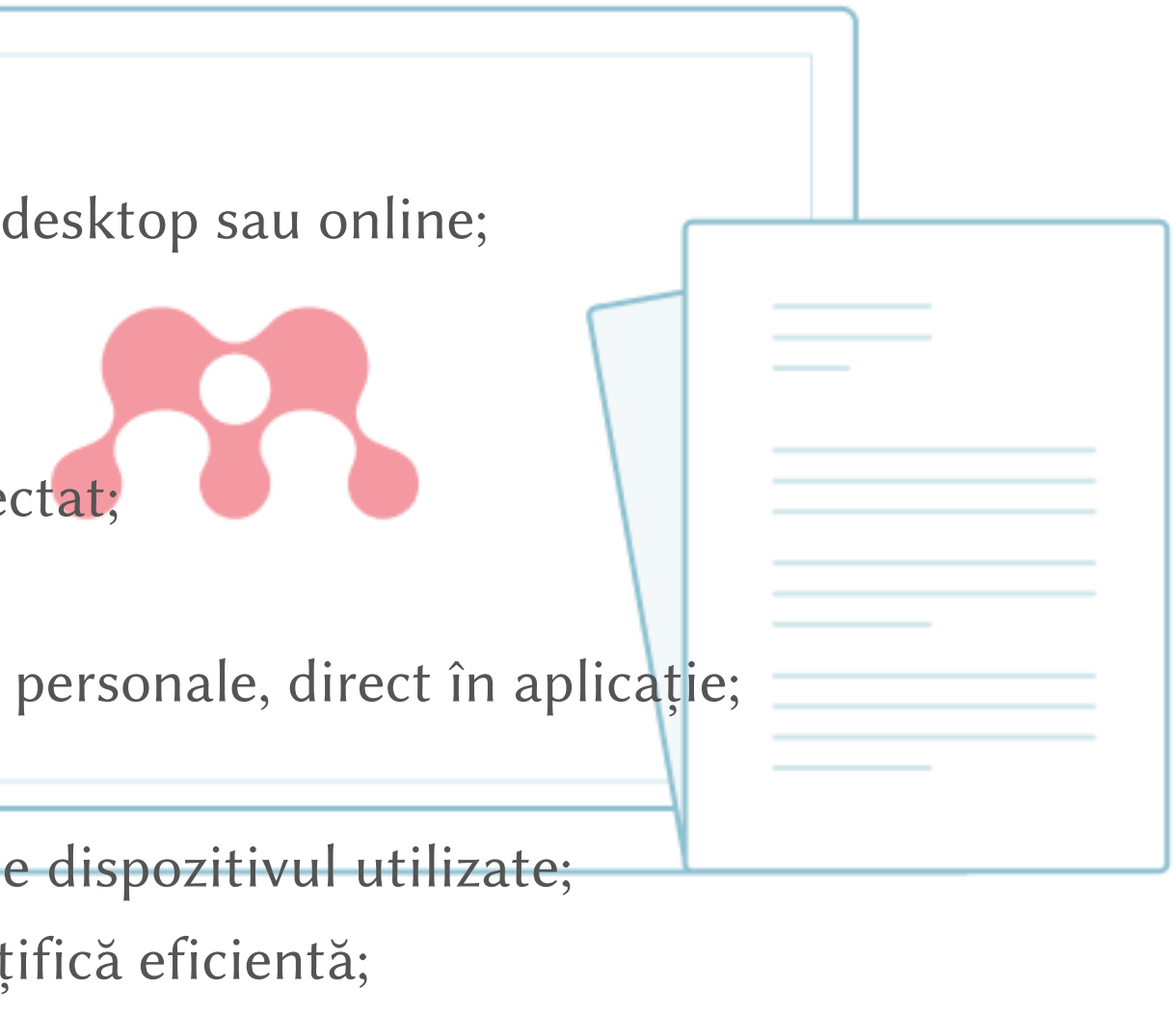

Sursa:

https://www.mendeley.com/guides/mendeley-reference-manager https://biblioteca.ugal.ro/index.php/ro/cercetarea/managementul-referintelor-bibliografice

# **CARACTERISTICILE SOFT-LUI MENDELEY**

Compatibil cu sistemele de operare (SO):

- Microsoft Windows
- Apple macOS
- Linux

Extensia Mendeley Web Importer este disponibilă principalelor browsere:

- Chrome (Google)
- Opera (Opera Software)
- Safari (Apple)
- Firefox (Mozilla) ş.a.

Către 20.06.2021 este disponibilă versiunea Mendeley Desktop v1.19.8.

 ${\bf Sursa: https://www.mendeley.com/release-notes/v1\_19\_8}$ 

La conectarea pachetului **gratuit** se oferă 2GB spațiu personal. Abonamentul lunar include 3 pachete contra cost.

Sursa: https://www.mendeley.com/settings/upgrade/

**Public țintă:** studenți, masteranzi, doctoranzi, cadre științifico-didactice, cercetători, bibliotecari și alte categorii de utilizatori.

Instituții: universități, biblioteci, centre științifico-practice ș.a.

#### Plu

#### Great for

\$4.99 /1 Or \$55 /year — 0

5GB persor spa

Choos

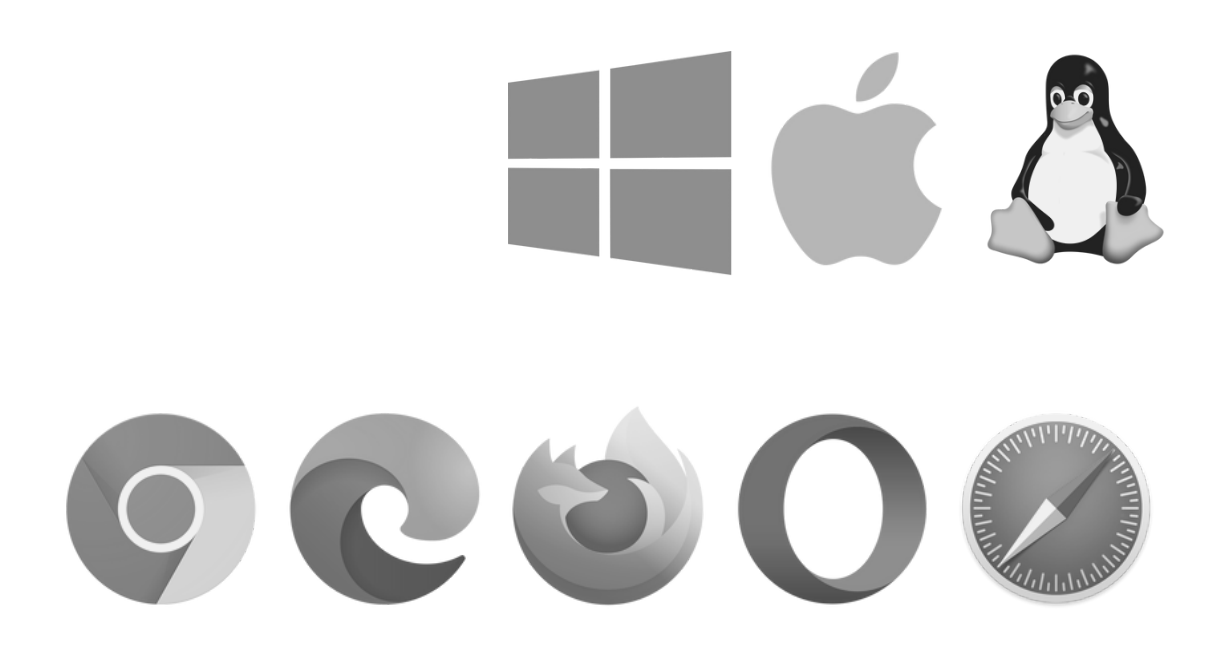

| us             | Pro                                | Max                             |
|----------------|------------------------------------|---------------------------------|
| students       | Our most popular plan              | Ideal for power users           |
| month          | <b>\$9.99</b> /month               | <b>\$14.99</b> /month           |
| One month free | Or \$110 /year - One month<br>free | Or \$165 /year — One month free |
| nal library    |                                    | Unlimited personal              |
| ice            | 10GB personal library              | library space <sup>*</sup>      |
|                | space                              |                                 |
| e plan         | Choose plan                        | Choose plan                     |
|                |                                    |                                 |

# UTILIZAREA MANAGERULUI DE REFERINȚE MENDELEY

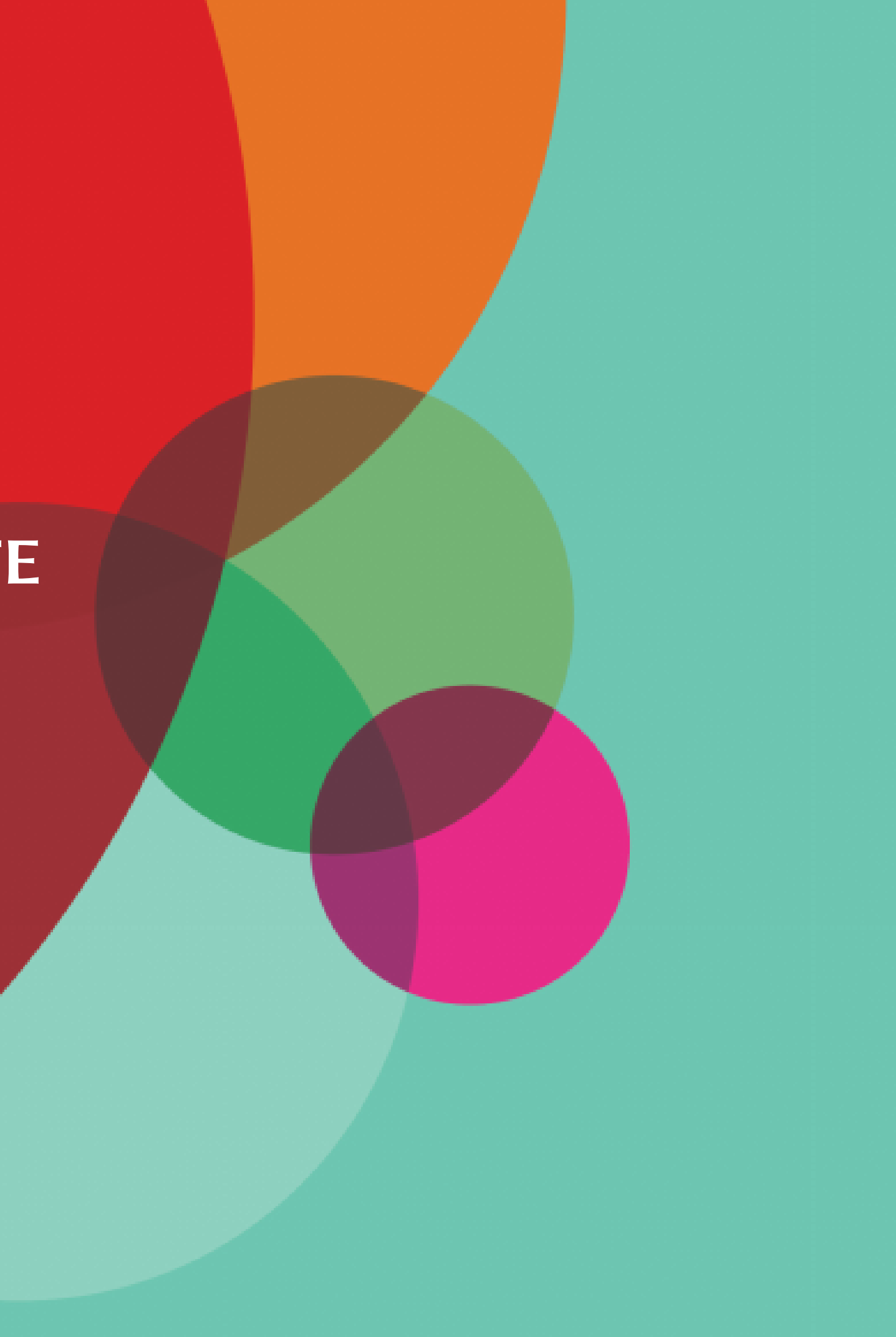

### **CREAREA CONTULUI UTILIZATORULUI MENDELEY**

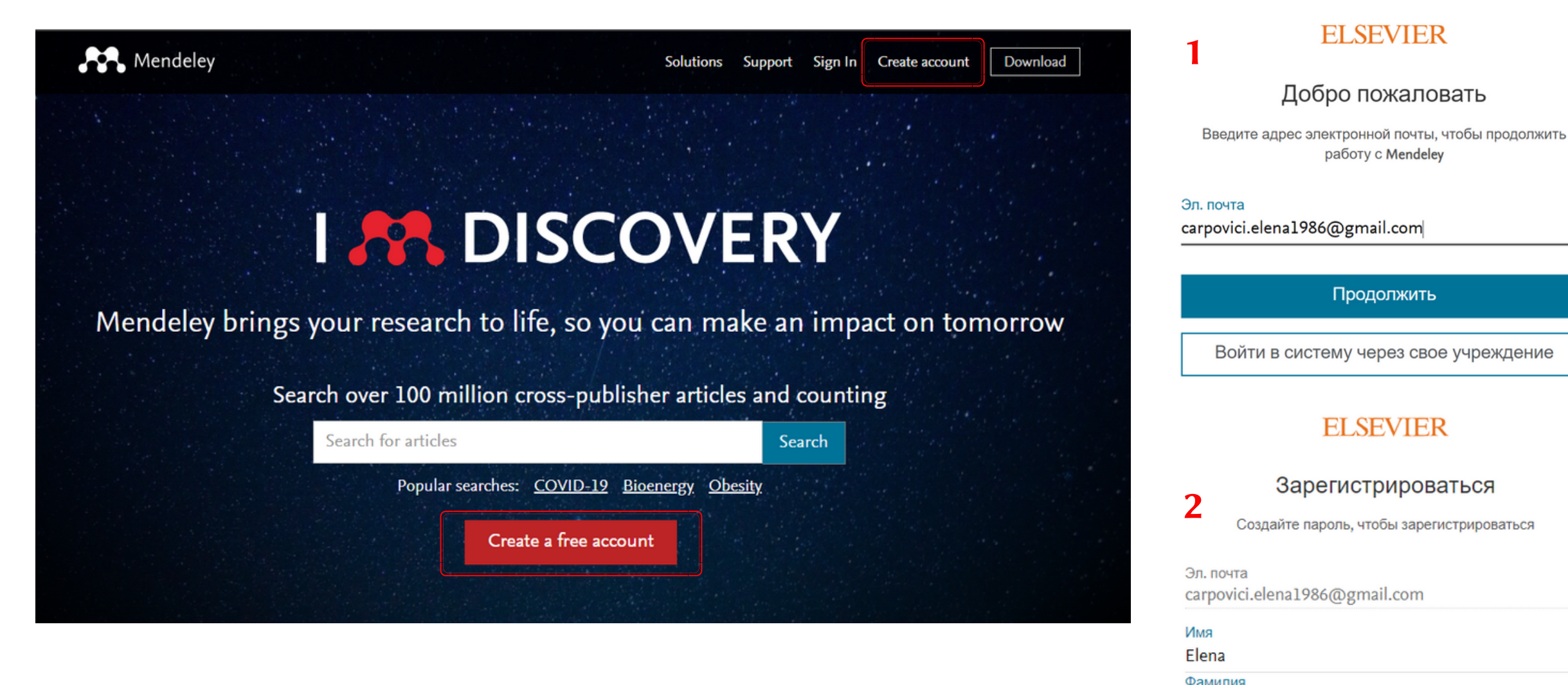

Accesați pagina web Mendeley urmînd link-ul https://www.mendeley.com/?interaction\_required=true

Din bara de meniuri click Create account.

Completați formularul de înregistrare urmînd pașii propuși.

| •••••                                                                           |                                                                                                    |
|---------------------------------------------------------------------------------|----------------------------------------------------------------------------------------------------|
| Выберите уникалы<br>символов. Использ<br>комбинацию строчн<br>чтобы слепать ваш | ный пароль, содержа<br>уйте по крайней мер<br>ных и прописных бук<br>пароль належным,<br>УДОВЛЕТВОРИТЕ |
| Оставаться в с                                                                  | истеме (не рекоменл                                                                                    |

Carpovici

Пароль

Продолжая работу, вы соглашаетесь положениями и политикой конфиден

общего пользования)

Зарегистриров

У меня уже есть учетная запись

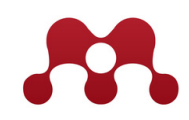

×

3

#### **ELSEVIER**

#### Добро пожаловать

Теперь у вас имеется учетная запись Elsevier.

| ,                                                         |   |                                                             | Перейти                                                                   | к Mendeley                                                                           |                        |
|-----------------------------------------------------------|---|-------------------------------------------------------------|---------------------------------------------------------------------------|--------------------------------------------------------------------------------------|------------------------|
| ре учреждение                                             |   |                                                             |                                                                           |                                                                                      |                        |
|                                                           | X | Добро пожалова                                              | ать в Elsevier Mesaje prin                                                | nite ×                                                                               |                        |
| R                                                         | ) | Elsevier Identity <identity@n<br>către eu 👻</identity@n<br> | otification.elsevier.com>                                                 |                                                                                      | 12:22 (acum 14 minute) |
| заться                                                    |   | 4                                                           |                                                                           |                                                                                      |                        |
| гистрироваться                                            |   | 4                                                           |                                                                           | ELSEVIER                                                                             |                        |
|                                                           |   |                                                             | Добро пожаловать, Ele                                                     | na,                                                                                  |                        |
|                                                           |   |                                                             | Учетная запись Elsevie<br>редактировать свои да<br>нескольких продуктах I | r позволяет вам входить в систему,<br>нные и изменять связи с учреждени<br>Elsevier. | 1ЯМИ В                 |
|                                                           |   |                                                             | Коллектив Elsevier                                                        |                                                                                      |                        |
|                                                           |   |                                                             |                                                                           |                                                                                      |                        |
| Ø                                                         |   |                                                             |                                                                           |                                                                                      |                        |
|                                                           |   | Pe                                                          | adresa de                                                                 | email va fi e                                                                        | xpediată               |
| жащий не менее 8<br>ере одну цифру,<br>укв и один символ, |   |                                                             | notifica                                                                  | area care va o                                                                       | confirma               |
| 1 <mark>.</mark>                                          |   |                                                             | înreg                                                                     | istrarea în M                                                                        | endeley.               |
| ндуется для устройств                                     |   |                                                             | 0                                                                         |                                                                                      | 7                      |
| с нашими условиями и<br>циальности.                       | I |                                                             |                                                                           |                                                                                      |                        |
| ться                                                      |   |                                                             |                                                                           |                                                                                      |                        |
|                                                           |   |                                                             |                                                                           |                                                                                      |                        |

## DESCĂRCAREA ȘI INSTALAREA APLICAȚIEI MENDELEY DESKTOP

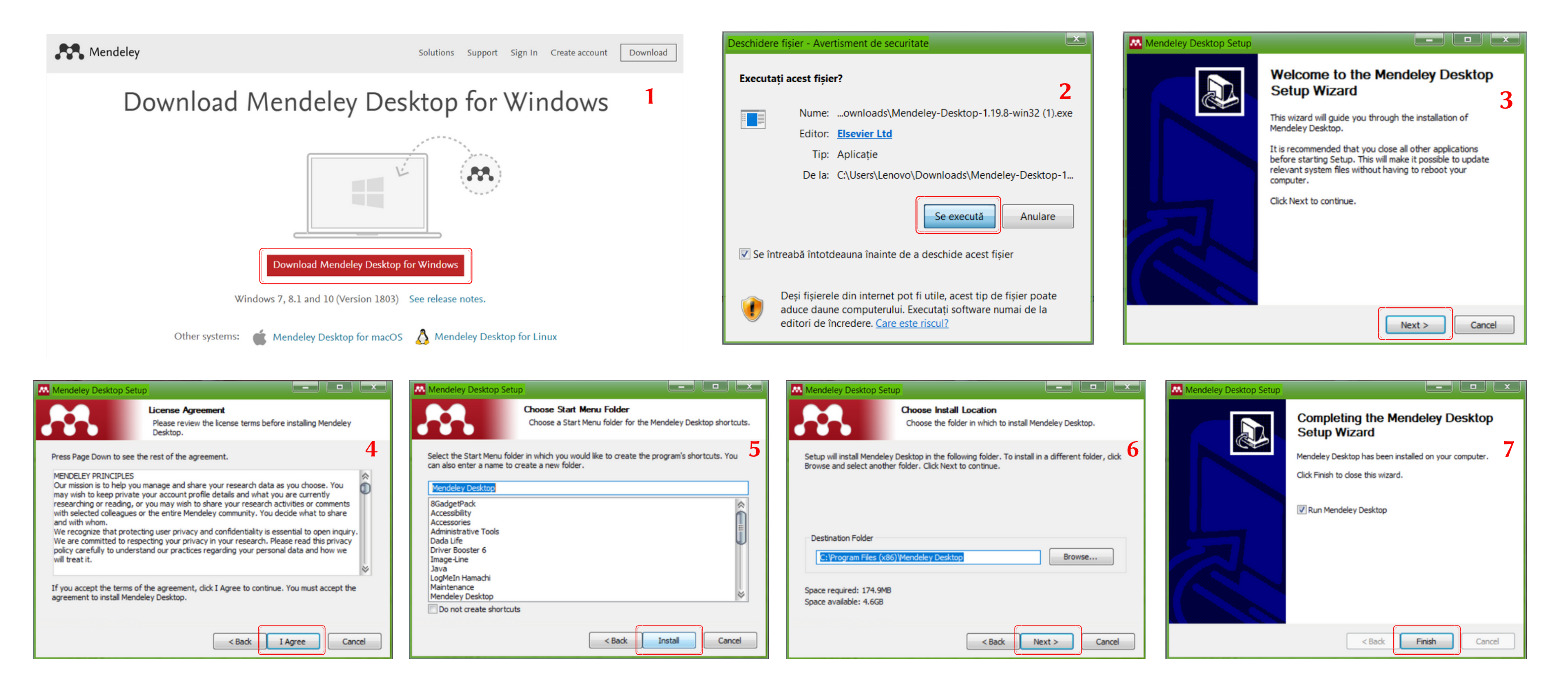

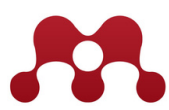

## **INSTALAREA PLUGINULUI DE CITARE ÎN MICROSOFT WORD**

Pluginul de citare permite înserarea citărilor în text și crearea automă a listelor bibliografice.

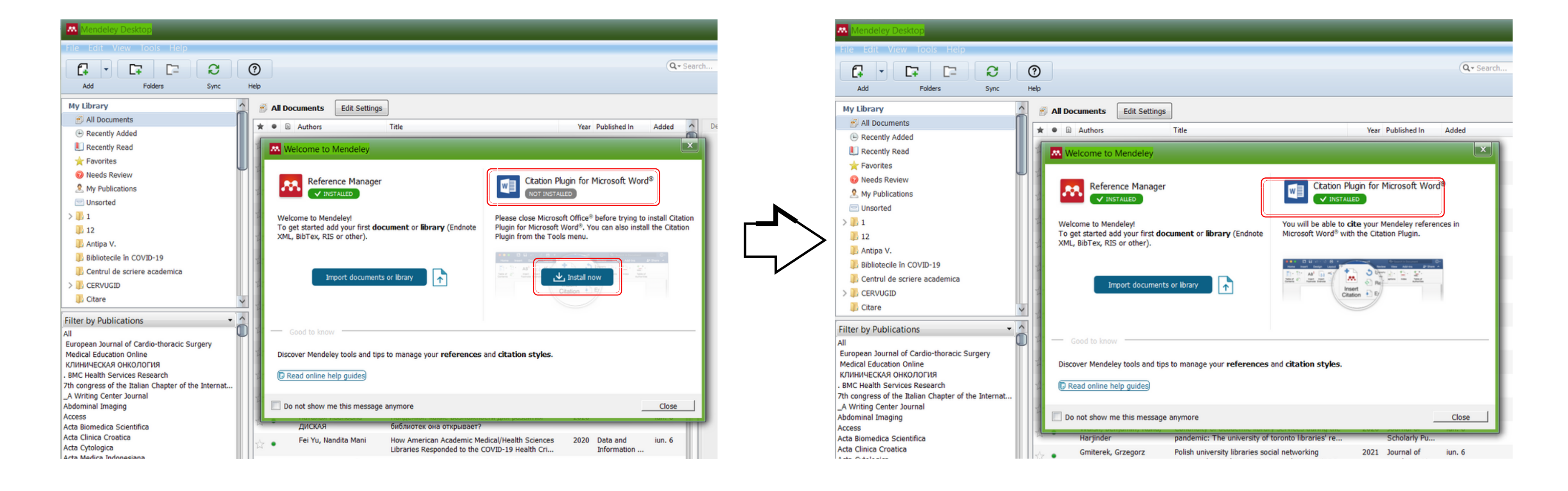

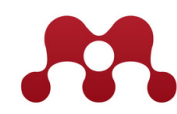

### **INSTALAREA PLUGINULUI DE CITARE ÎN MICROSOFT WORD**

Pluginul de citare mai poate fi instalat și din aplicația Mendely Desktop.

Din bara de meniuri selectăm opțiunea **Tools**. Din lista derulantă selectăm caseta **Install MS Word Plugin**.

În documentul Word, pluginul va fi utilizat din meniul References. Pluginul Mendeley este funcționabil în Microsoft Word începînd cu versiunea anului 2007 .

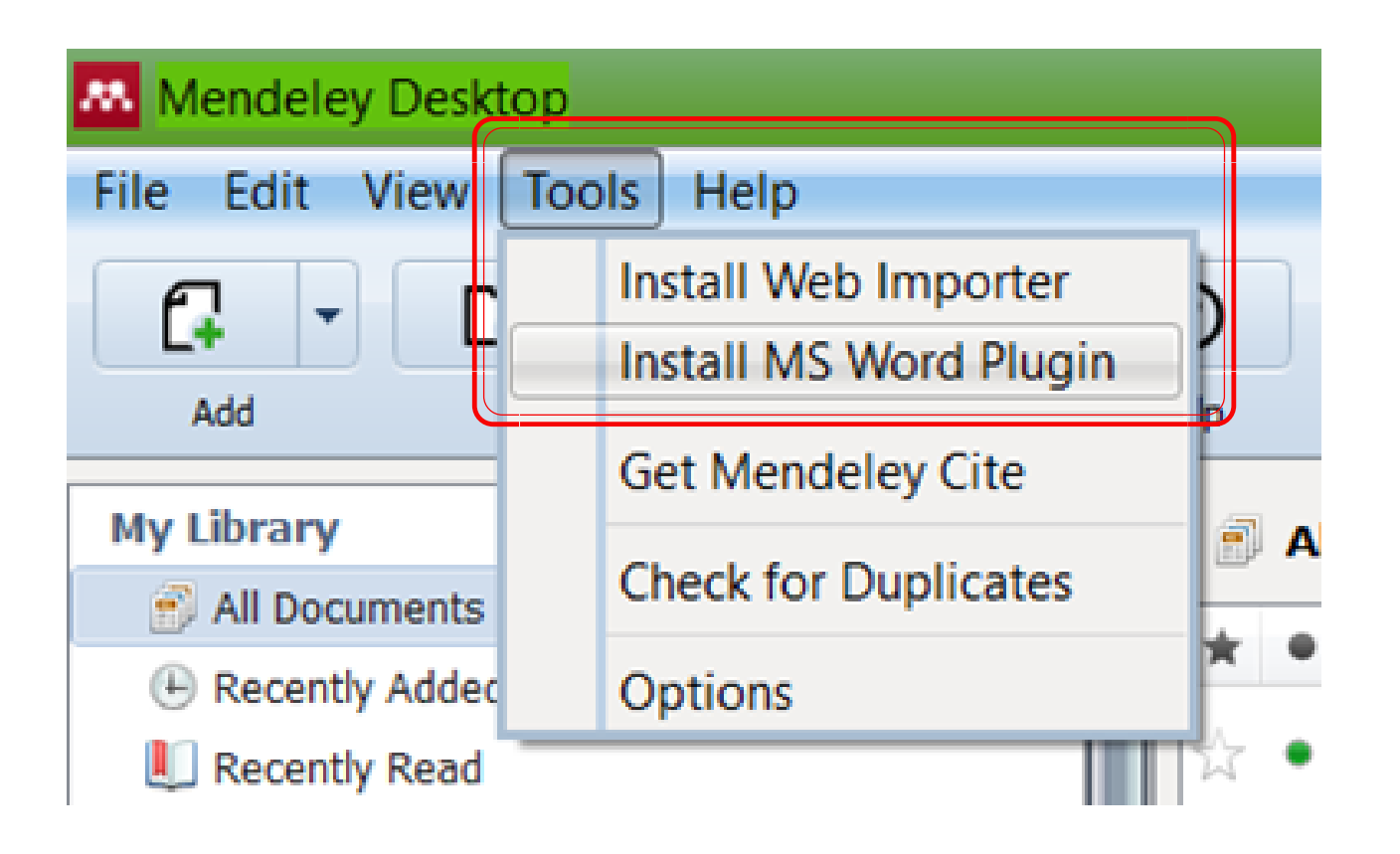

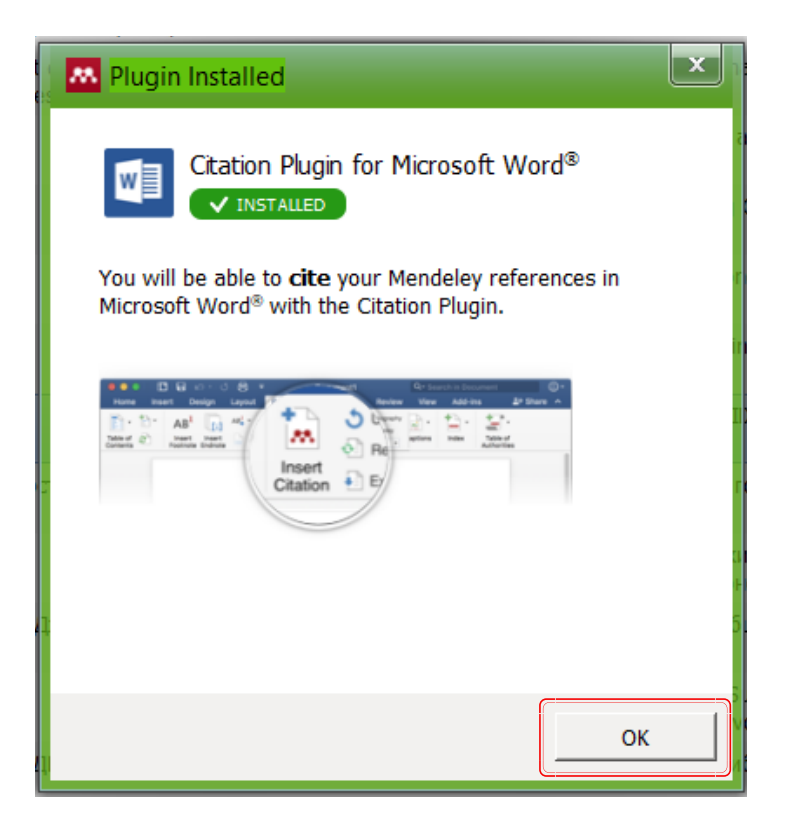

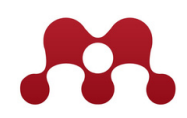

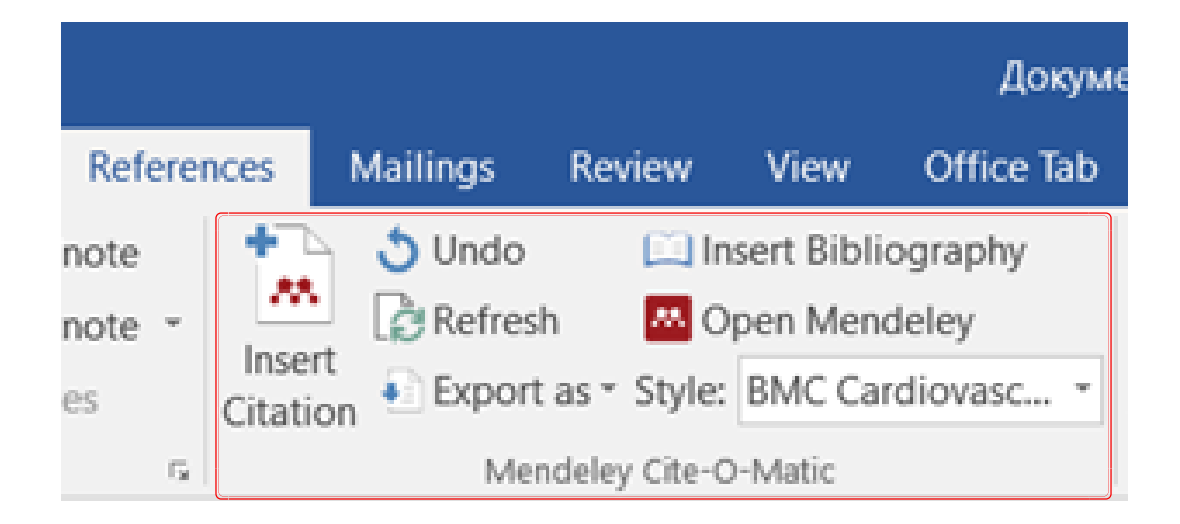

### INSTALAREA EXTENSIEI MENDELEY WEB IMPORTER ÎN BROWSER

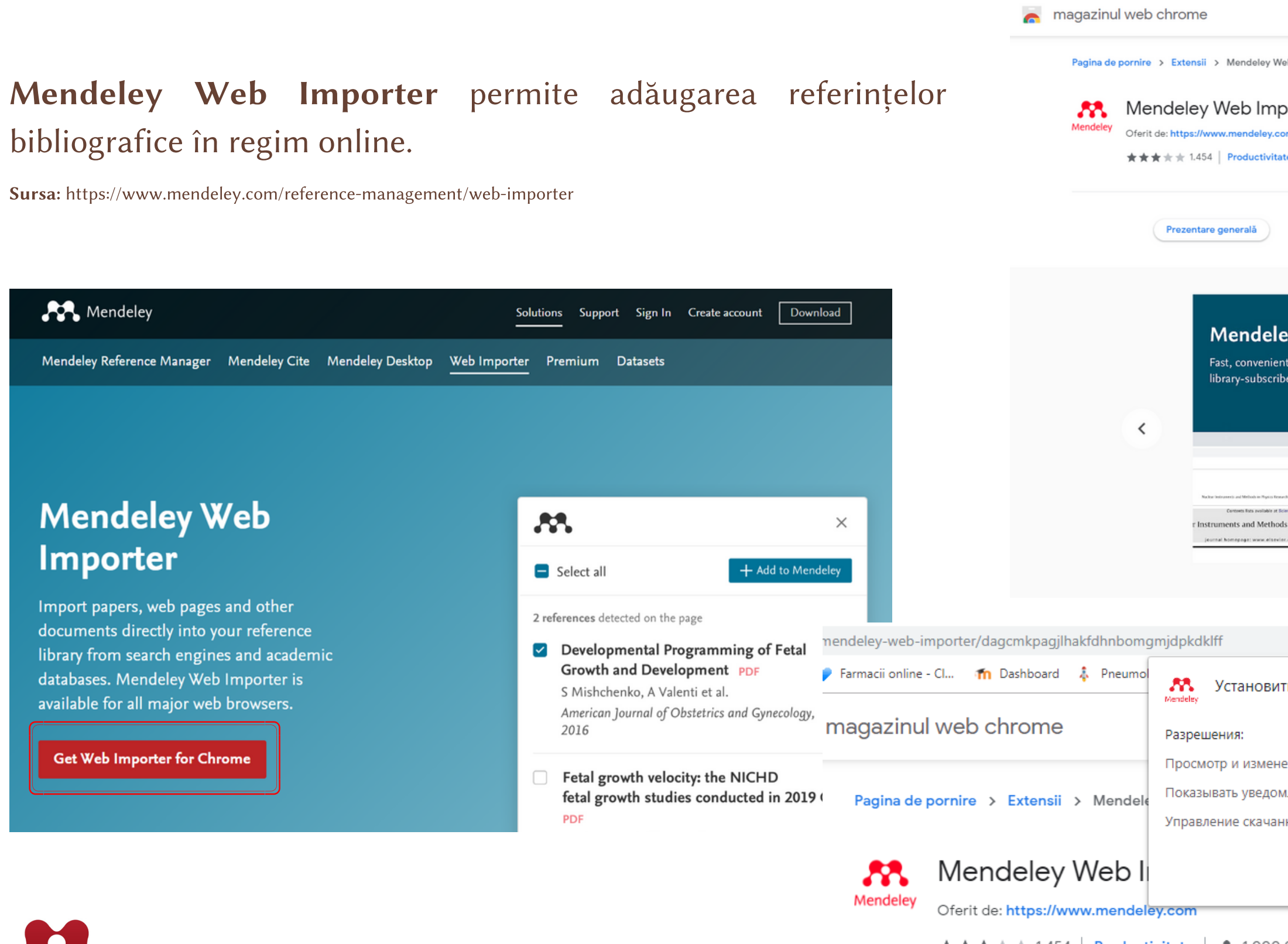

|                                                                       | infomedica@usmf.md ~                                                           |
|-----------------------------------------------------------------------|--------------------------------------------------------------------------------|
| oorter<br>m<br>te   1.000.000+ (de) utilizatori                       | Adaugă în Chrome                                                               |
| Politica de confidențialitate Recenzii Asistență                      | Similare                                                                       |
| ey Web Importer<br>timport of open access and<br>d scholarly articles |                                                                                |
|                                                                       | 🔤 🖈 💁 🐵 🛛 🔼                                                                    |
| ъ "Mendeley Web Importer"?                                            | Aктивируйте это расширение, нажав на значок<br>или с помощью комбинации клавиш |
| ние ваших данных на посещаемых саитах<br>іления<br>ными файлами       | Ctrl + Shift + L.<br>Управление ярлыками                                       |
| Установить расширение Отмена                                          | Se verifică                                                                    |

## AUTENTIFICAREA UTILIZATORULUI ÎN APLICAȚIILE

#### **MENDELEY WEB**

| Mendeley                     | Solutions Support Sign In Create acco                                              | count Download ELSEVIE                                               | ER                    |
|------------------------------|------------------------------------------------------------------------------------|----------------------------------------------------------------------|-----------------------|
|                              |                                                                                    | 2<br>Выбрать учетную<br>выберите учетную запись, через ко<br>систему | Ю ЗАПИ<br>(оторую хот |
|                              | DISCOVERY                                                                          | Сагроvici.elena1986@gr<br>Вход в систему выполнен о                  | mail.com<br>сегодня   |
| Mendeley brings your researc | ch to life, so you can make an impact on t                                         | tomorrow florincarpovici@gmail.cd<br>Вход в систему выполнен о       | om<br>сегодня         |
| Search over 100 m            | nillion cross-publisher articles and counting                                      | O ecarpovici@mail.ru                                                 |                       |
| Search for articles          | is Search                                                                          | Вход в систему выполнен в                                            | вчера                 |
| Popular                      | searches: <u>COVID-19</u> <u>Bioenergy</u> <u>Obesity</u><br>Create a free account | ecarpovici@gmail.com<br>Вход в систему выполнен з                    | 1 мес. наза,          |
|                              |                                                                                    | Использовать другую уч                                               | четную за             |

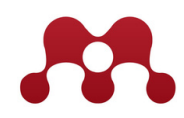

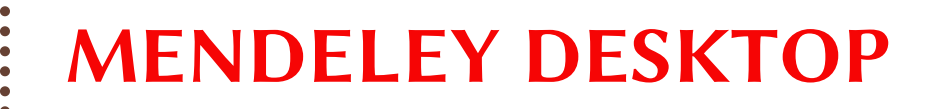

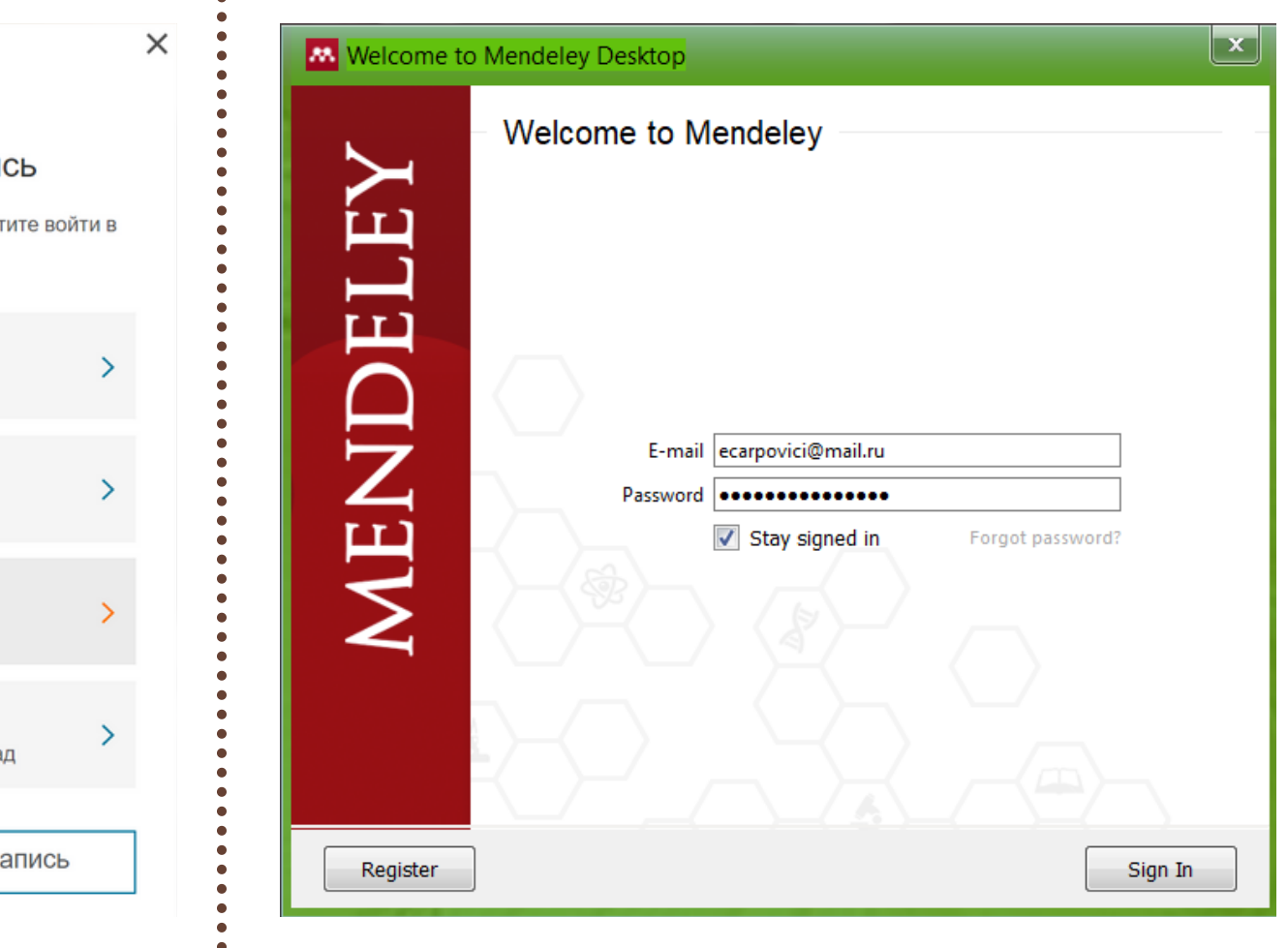

# INTERFAȚA ȘI UTILITĂȚILE BIBLIOTECII PERSONALE ÎN MENDELEY WEB

### **UTILIZAREA MENDELEY WEB CATALOG**

Mendeley Web Catalog prezintă o colecție de peste 100 mln de publicații științifice prezente în bibliotecile personale ale utilizatorilor Mendeley activi. Înregistrările sunt cu caracter anonim.

Catalogul poate fi utilizat ca și motor de căutare în regăsirea publicațiilor științifice. Cuvintele-cheie solicitate vor fi înserate cu galben.

Pentru a rafina rezultatele sau extinde cîmpul de căutare, aplicați filtrele propuse: anul ediției, tip de conținut, sursă, autor, tip de acces etc.

Rezultatele mai pot fi sortate după: relevanță, publicații recente sau cele mai citate. Numărul de citări este afișat în dreapta fiecărui titlu.

Interfața integrează accesul la biblioteca (Library) și profilul personal (Numele și Prenumele utilizatorului autentificat).

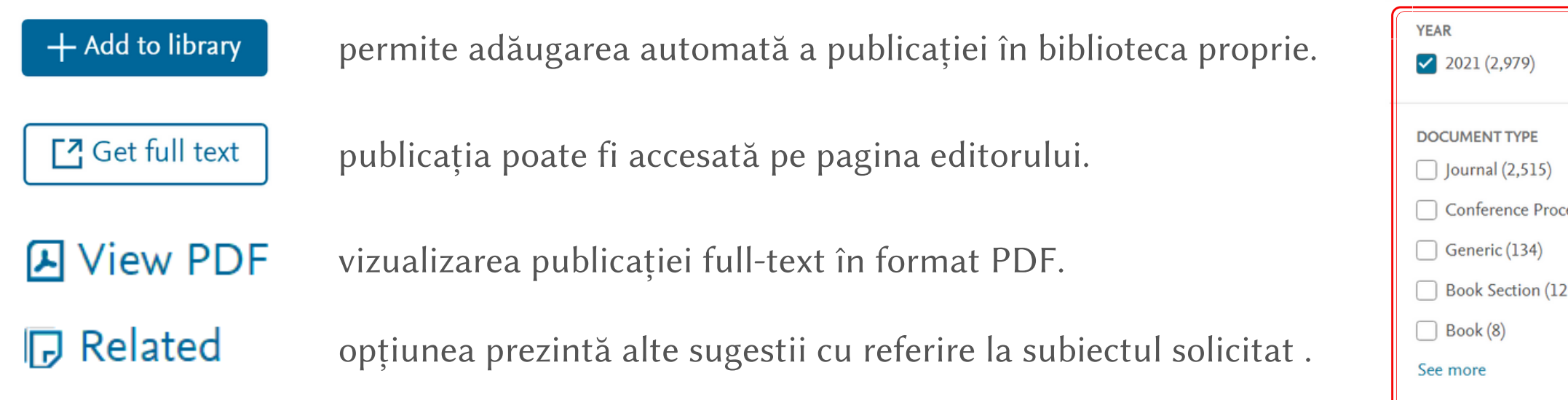

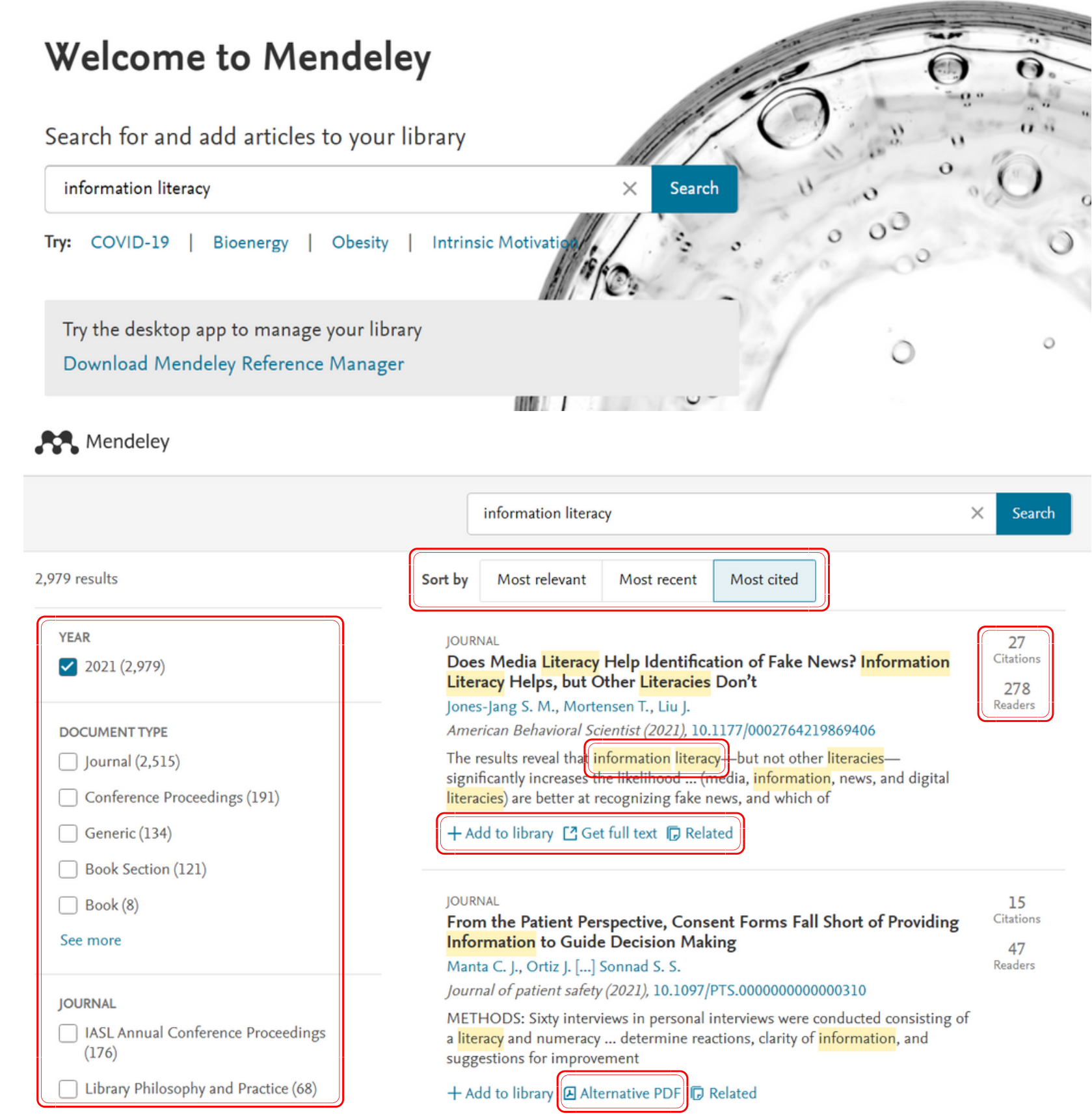

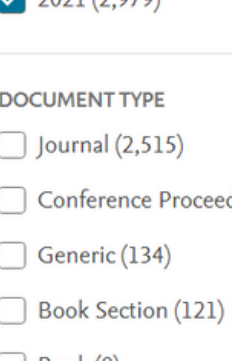

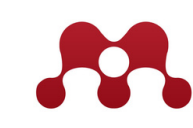

# **BIBLIOTECA PERSONALĂ ÎN MENDELEY WEB**

Mendeley Web oferă acces la biblioteca de referințe pe web. Conținutul este similar cu cel de pe desktop și se sincronizează automat după fiecare modificare.

| Library                                                         | otebook                                                 |      |                                                              |
|-----------------------------------------------------------------|---------------------------------------------------------|------|--------------------------------------------------------------|
| +Add new                                                        | All References                                          |      | Q Search                                                     |
| ∥∖ All References                                               | AUTHORS                                                 | YEAR | TITLE                                                        |
| Recently Added     Recently Read                                | • 🟠 Haugh D                                             | 2021 | Communicating with medical library users during COVID-19     |
| ☆ Favorites                                                     | • *                                                     |      | Изменение функции гипофиз-гонадной системы у больны          |
| <ul> <li>My Publications</li> <li>Trash</li> </ul>              | • the Universitatea de Stat de Medicină și Farmacie "Ni | 2021 | "Prin vaccinare în comunitate se va stopa transmiterea aces  |
|                                                                 | • 🔂 Deleu R, Pînzaru I                                  | 2020 | Epidemiological assessment of occupational morbidity in the  |
| COLLECTIONS<br>Antipa V.                                        | Akram M, Iqbal M, Daniyal M, Khan A                     | 2017 | Awareness and current knowledge of breast cancer             |
| Bibliotecile în COVID-19                                        | • 🚖 Akram M, Iqbal M, Daniyal M, Khan A                 | 2017 | Awareness and current knowledge of breast cancer             |
| <ul><li>Centrul de scriere academica</li><li>CERVUGID</li></ul> | • ☆                                                     |      | EPIDEMIOLOGICAL ASSESSMENT OF OCCUPATIONAL M                 |
| Citare                                                          | • 🚖 Дорожкова И.А., А.А. Л, Л.А. Н, Т.Н. Б, Г.Г. Б, Е   | 2012 | Клинический случай 4-х летней вентиляции легких у ребе       |
| CV academic                                                     | • 🔂 USMF                                                | 2021 | Nouă studenți-doctoranzi ai USMF "Nicolae Testemițanu" - de  |
| diagnosis<br>Dreptul de autor si drepturile co                  | • 🖌 Yeo S, Guan J                                       | 2017 | Breast cancer: multiple subtypes within a tumor? Breast canc |

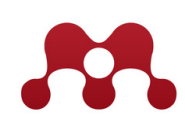

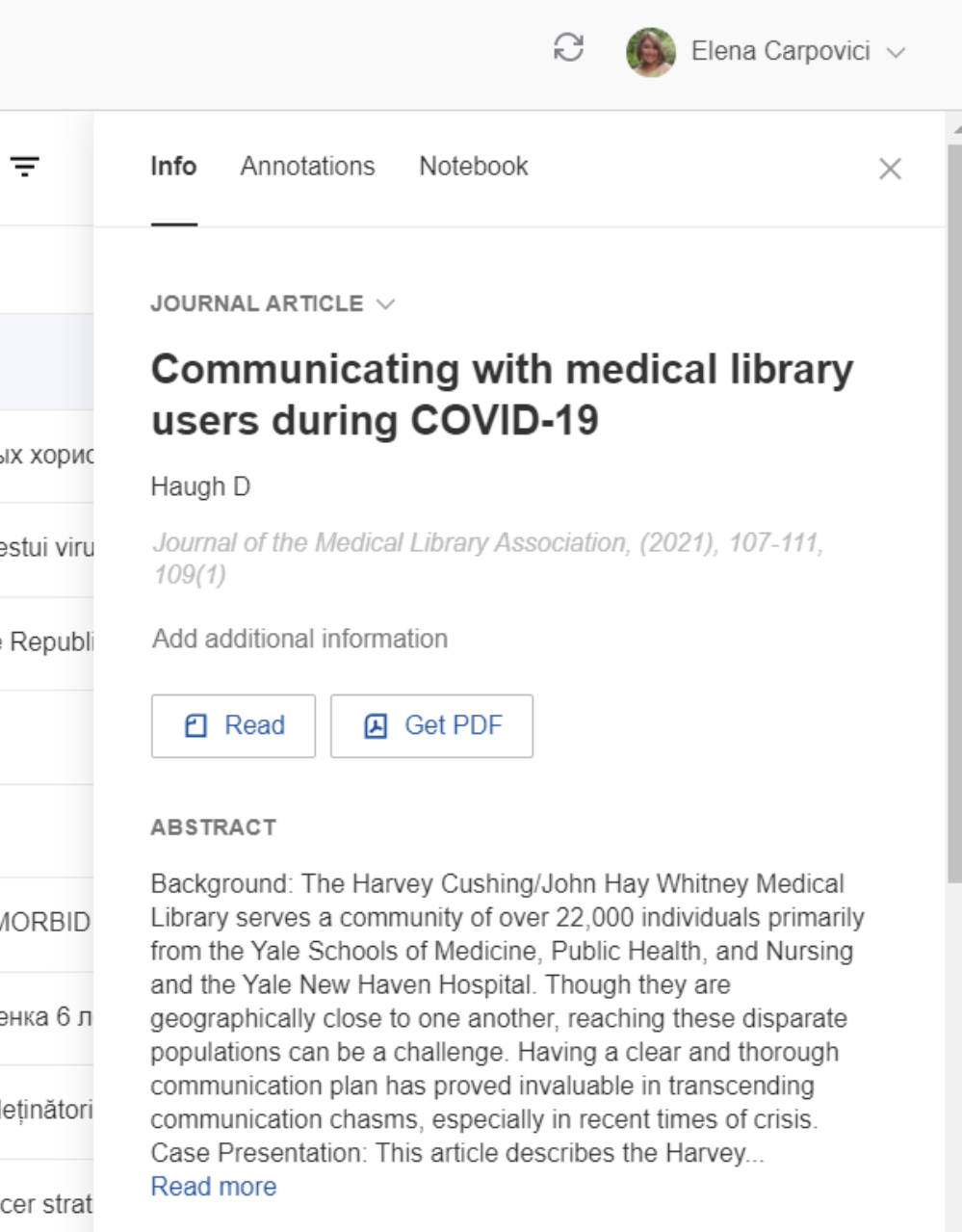

# ADĂUGAREA DOCUMENTELOR DE PE DISPOZITIVUL PERSONAL

| Add entry manually $	imes$                                                            |                                        |                                                                                                    |                                                           |
|---------------------------------------------------------------------------------------|----------------------------------------|----------------------------------------------------------------------------------------------------|-----------------------------------------------------------|
| Identifiers (ArXivID, DOI or PMID)                                                    |                                        | > Deschidere       Image: Second and the second and the second and the                                                   |                                                           |
| Reference Type Journal Article                                                        | Library                                | Certificate       #       The changing role of medical librarians i       08.06.2021 15:13       Adobe Acrobat D       401 KB         SG7       #       The changing role of medical librarians i       08.06.2021 15:10       Adobe Acrobat D       401 KB         Raport de act #       The Medical Library Association's Role in       08.06.2021 15:10       Adobe Acrobat D       407 KB         MP 0195 библиотекки/DF       08.06.2021 15:15       Adobe Acrobat D       476 KB         Top musics at #       © Обзор деятельности национальных би       08.06.2021 15:15       Adobe Acrobat D       2.530 KB         BD       Bibliotecile & CC       Danu       Endote Acrobat D       2.530 KB       Endote Acrobat D       2.530 KB                                                                                                    | € 💮 Elena Carpovici ∨                                     |
| Authors<br>Please enter author names as 'last name, first name' (e.g. 'Smith, Jane'). | +Add new                               |                                                                                                    | Q Search -                                                |
| Add another author                                                                    | File(s) from computer                  | Deschidere Anulare                                                                                                    |                                                           |
| Journal Year Pages Add entry Cancel                                                   | Add entry manually<br>Import library > | BibTeX (*.bib)<br>Endnote XML (*.xml)<br>RIS (*.ris)<br>Context of the state of the state of | <b>Seley Library</b><br>Prary or use the "Add new" button |
|                                                                                       | Trash COLLECTIONS                      | In the top left corn                                                                                                    | er.                                                       |
| Tastați butonul                                                                       | +Add new                               |                                                                                                    |                                                           |
| L                                                                                     | ista derulantă permi                   | ite:                                                                                                    |                                                           |
|                                                                                       | File(s) from con                       | adăugarea fișierelor salvate pe dispozitivul perso                                                                                                    | onal.                                                     |
|                                                                                       | Add entry ma                           | anually adăugarea publicațiilor prin completarea manua                                                                                                    | ală a fișei bibliografice a documentului.                 |
|                                                                                       | Import library                         | > adăugarea unei biblioteci de referințe din BibTe                                                                                                    | X (*.bib), Endnote XML (*.xml) sau RIS (*.ris)            |
|                                                                                       |                                        | Selectați caseta                                                                                                    | a cu opțiunea necesară. Urmați etapele p                  |

le propuse. cesara. Ormaçı ciape a opțiunea 5

## ORGANIZAREA REFERINȚELOR ÎN COLECȚII SAU FIȘIERE. GRUPURI PRIVATE DE INTERES

..... Librarv +Add new Afișează lista tuturor referințelor salvate în biblioteca personală. All References Afișează ultimile referințe adăugate. (S) Recently Added Afișează ultimile publicațiile vizualizate/citite. Recently Read Publicațiile marcate cu simbolul 🖈 vor fi afișate ca preferate în colecțiile Dvs. Favorites Favorites My Publications Opțiunea permite sincronizarea aplicației cu profilul personal din baza de date Scopus. Eliminarea referințelor din biblioteca personală. 前 Trash COLLECTIONS ····COLECȚII ȘI SUBCOLECȚII Antipa V. Bibliotecile în COVID-19 Centrul de scriere academica Atribuirea etichetelor proprii colecțiilor create pentru o sistematizare și regăsire mai rapidă a referințele salvate. CERVUGID Citare col uterin Crearea unei noi colecții în biblioteca personală. New Collection PRIVATE GROUPS •GRUPURI PRIVATE DE INTERES - acces la lista de grupuri create sau la care v-ați alăturat. Permite partajarea publicațiilor, a Bibliotecile & COVID-19 adnotărilor, schimbul de informații și o comunicare științifică eficientă între membrii grupului. Centrul de Scriere Academică patient safety *Iew Group* Crearea unei noi colecții în biblioteca personală. New Group

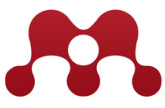

### **GESTIONAREA GRUPULUI PRIVAT DE INTERES**

Grupul este gestionat de un administrator cărui îi revin di

- a crea,
- a (re)denumi,
- a invita și exclude membrii din grup,
- a transmite drepturile de administrator unei alte perso
- a șterge grupul.

Numărul maxim de persoane incluse într-un grup: 50.

Nu există o limită în numărul de grupuri create.

Fiecare membru poate accesa grupul oricînd și oriunde.

| repturile de:                       | < Back to Groups                   |   |
|-------------------------------------|------------------------------------|---|
|                                     | Centrul de Scriere Academică Owner |   |
|                                     | Created 27.06.2019                 |   |
| oane incluse,                       | 2 / 50 Invite members              |   |
|                                     | Members (2) Pending Invites (0)    |   |
| Library Notebook                    | Elena Carpovici Owner              |   |
| Publicare articol științific        | ate Gro                            |   |
| PubMed                              | Tamilla Barov                      |   |
| Reference manager                   | Promote to Admin                   |   |
| New Collection Manage Group         |                                    |   |
| Rename Group                        | r Remove from Group                |   |
| PRIVATE GROUPS                      | ∕ K, Lalu M,                       | _ |
| Bibliotecile & COVIE New Collection |                                    |   |
| Centrul de Scriere Academică        | Bean J                             |   |
| patient safety                      |                                    |   |
| New Group                           | ирина т, специа                    |   |
|                                     |                                    | - |

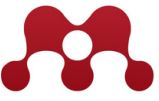

## INCLUDEREA UNUI MEMBRU ÎN GRUP

| < Back to Groups                                                                                                    | Members (2) Pending Invites (1) +            |
|----------------------------------------------------------------------------------------------------|----------------------------------------------|
| An email will be sent to each member with the invitation.<br>Each invitation will count towards the group limit of 50 members. | ecarpovici@gmail.com                         |
| INVITE MEMBERS TO                                                                                                    | Invitation sent 13:43 by Elena Resend Cancel |
| Centrul de Scriere Academică Owner 2 / 50<br>Created 27.06.2019                                                                | Mee<br>T<br>Har<br>V                         |
| Email addresses                                                                                                    |                                              |
| ecarpovici@gmail.com                                                                                                    |                                              |
| Enter each email address on a separate line                                                                                    |                                              |
| 47/48 invites left                                                                                                    |                                              |
| Send invites Cancel                                                                                                    |                                              |

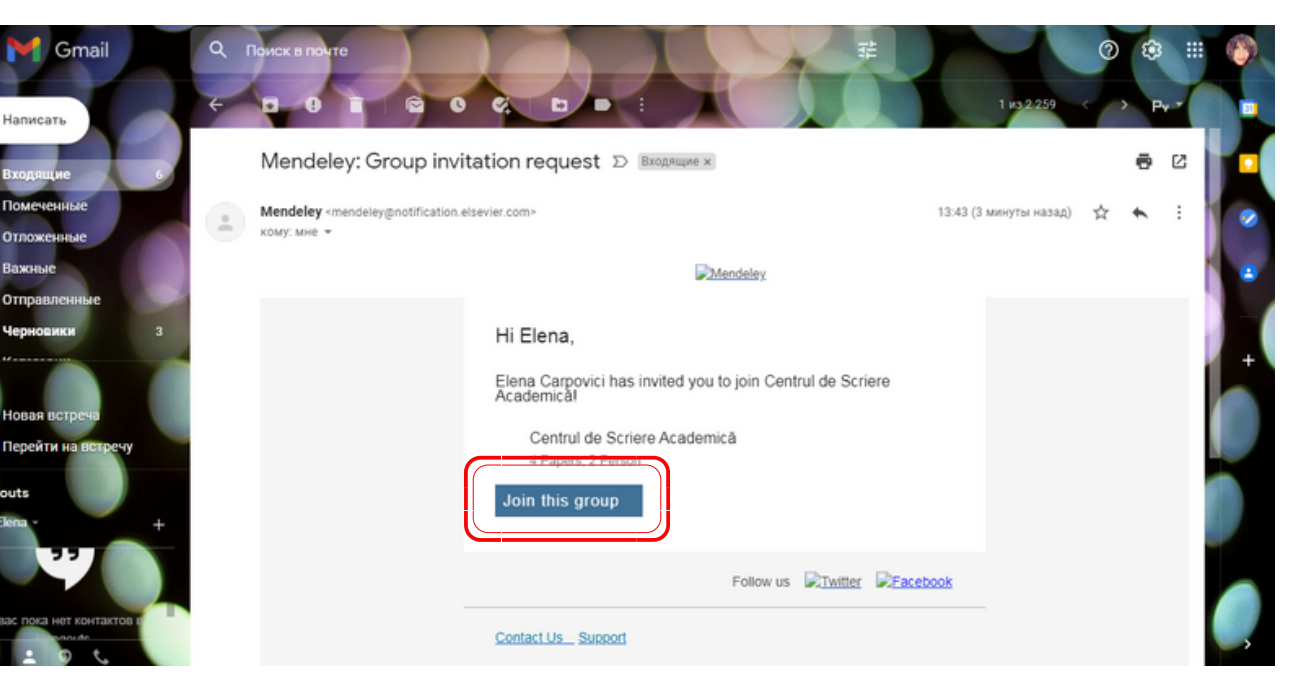

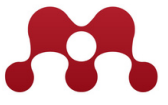

## FIŞA BIBLIOGRAFICĂ A PUBLICAȚIEI SALVATE

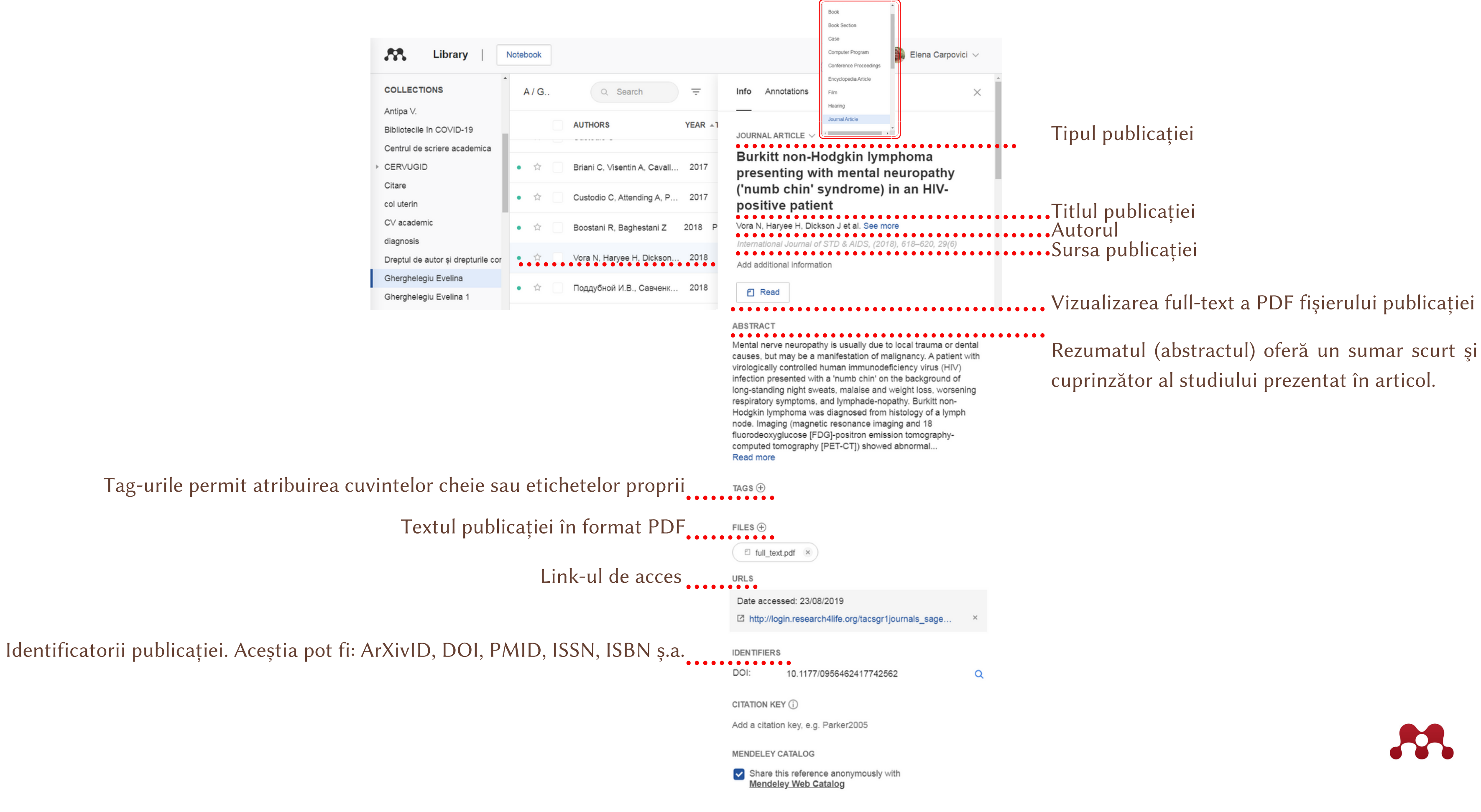

## **OPȚIUNILE DE LUCRU CU FIȘIERUL PDF PRELUAT**

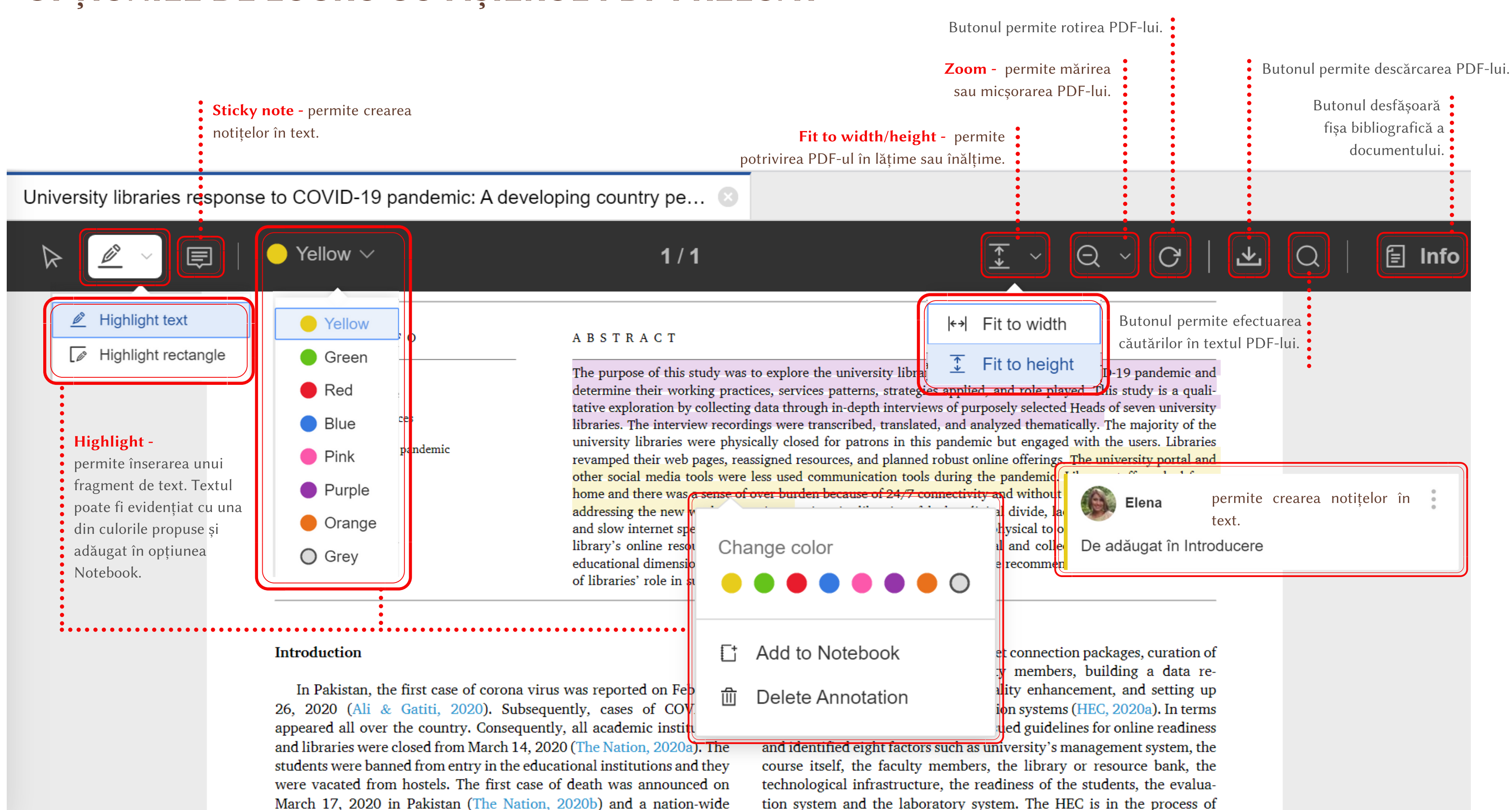

#### **OPȚIUNEA NOTEBOOK**

| ersity libraries respo                                                                                                    | nse to COVID-19 pan                                                                                                    | demic: A developing cour                                                                          | ntry pe 🗵             | ••••• | ••••••                 |         |
|----------------------------------------------------------------------------------------------------|----------------------------------------------------------------------------------------------------|---------------------------------------------------------------------------------------------------|-----------------------|-------|------------------------|---------|
| <u>ø</u> ~ 📮                                                                                                    | $ ightarrow$ Yellow $\sim$                                                                                                    | 1 / 1                                                                                             |                       | Info  | Annotations            | Noteboo |
|                                                                                                    | The Journal of Acade                                                                                                    | emic Librarianship                                                                                | <b>`</b>              | *     |                        |         |
| University libraries<br>country perspective<br>Muhammad Rafiq <sup>a,*</sup> , Syee                                                                                                    | response to COVID-19 pa<br>da Hina Batool <sup>a</sup> , Amna Farzano                                                                                                    | andemic: A developing<br>I Ali <sup>b</sup> , Midrar Ullah <sup>c</sup>                           | Church for<br>updates | Just  | now                    |         |
| University libraries :<br>country perspective<br>Muhammad Rafiq <sup>a,*</sup> , Syee                                                                                                    | response to COVID-19 pa<br>da Hina Batool <sup>a</sup> , Amna Farzand<br>uaid-e-Asam Campus, University of the Punjab, Lahore                                                                                       | andemic: A developing<br>l Ali <sup>b</sup> , Midrar Ullah <sup>c</sup>                           | Check for<br>updates  | Just  | now                    |         |
| University libraries :<br>country perspective<br>Muhammad Rafiq <sup>a,*</sup> , Syeu<br><sup>a</sup> Department of Information Management, Q<br><sup>b</sup> Kulliyat-ul-Banat Degree College, Lahore, F<br><sup>c</sup> Central Library, National University of Scient | Tesponse to COVID-19 pa<br>da Hina Batool <sup>a</sup> , Amna Farzand<br>uaid-e-Asam Campus, University of the Punjab, Lahore<br>takistan<br>nces and Technology (NUST), Sector H-12, Islamabad,<br>A B S T R A C T | andemic: A developing<br>I Ali <sup>b</sup> , Midrar Ullah <sup>c</sup><br>, Pakistan<br>Pakistan | Updates               | Just  | now<br>ul paginii test | 1       |

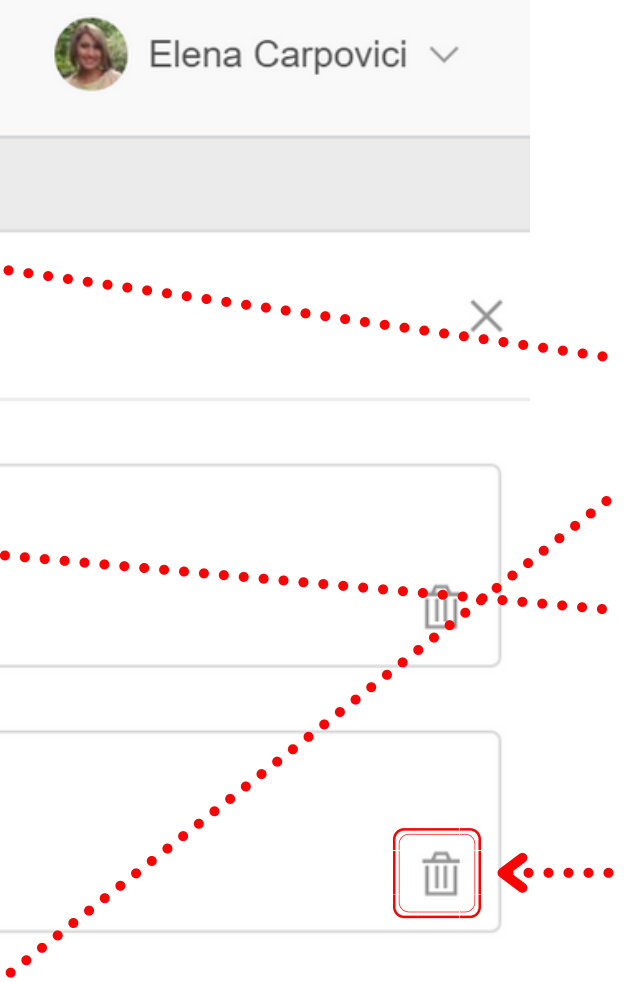

Selectați opțiunea Notebook.
 Tastați butonul New page.
 Oferiți un titlu paginii.
 Adăugați un text alternativ.
 Paginile pot fi eliminate tastînd Coşul de gunoi.

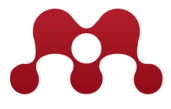

### **GESTIONAREA CONTULUI PERSONAL**

| Sincronizează conturile Mendeley și Scopus. Ulterior toate publicațiile vor fi<br>adăugate automat în biblioteca personală Mendeley.                                               | Account<br>Scopus Profile                       | A         |
|----------------------------------------------------------------------------------------------------|-------------------------------------------------|-----------|
| Oferă informații cu privire la capacitățile contului personal Mendeley.                                                                                                    | Subscription                                    | Pr        |
| Permite crearea alertelor săptămânale sau primirea informațiilor Mendeley.                                                                                                    | Notifications                                   | Ad        |
| Oferă acces la peste 690 mii posturi vacante în domeniile tehnologii, stiință și medicina.<br>Permite crearea unei alerte privind ofertele de muncă și încărcarea CV-lui academic. | Careers Settings<br>Billing<br>Third-Party Apps |           |
| Datele contului personal pot fi redactate sau actualizate.                                                                                                    |                                                 | Cha<br>Pe |
| Un profil Mendeley oferă o imagine amplă despre utilizator. Ac                                                                                                    | cesta include                                   | Ch        |
| prezentarea domeniilor de studiu, a obiectivelor și a impactului cercetări                                                                                                    | i.                                              | Em<br>eca |

Profilul cercetătorului Mendeley sporește atît vizibilitatea publicațiilor proprii dar și oferă posibilitatea de a stabili relații de comunicare științifică eficientă.

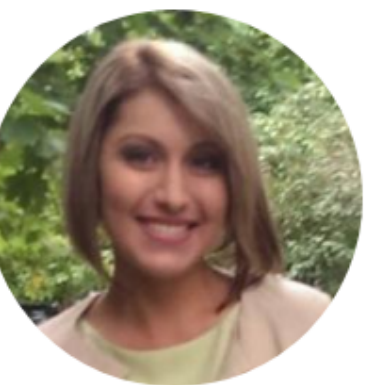

ange photo Remove photo

nanging your basic account settings here will change them across other Elsevier products.

First name Elena

Last name Carpovici

Librarian

#### ccount

#### rofile photo

dd or edit your Mendeley profile picture.

#### ersonal details

#### nail address arpovici@mail.ru

#### Academic status

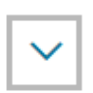

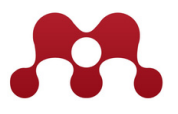

# INTERFAȚA ȘI UTILITĂȚILE BIBLIOTECII PERSONALE ÎN MENDELEY DESKTOP

# Mendeley Desktop oferă acces la biblioteca de referințe în regim offline. Conținutul este similar cu cel de pe web și se sincronizează manual (butonul Sync) după fiecare modificare.

| File Edit View Tools Help                                                              |          |     |      |                                                                         |                                                                                                    |       |                                          |
|----------------------------------------------------------------------------------------|----------|-----|------|-------------------------------------------------------------------------|----------------------------------------------------------------------------------------------------|-------|------------------------------------------|
|                                                                                        |          |     |      |                                                                         |                                                                                                    |       |                                          |
|                                                                                        | <u> </u> |     |      |                                                                         |                                                                                                    |       |                                          |
| Add Folders Sync Help                                                                  | )        |     |      | Tastarea                                                                | butoanelor Author, Title, Published In                                                                                           |       |                                          |
| My Library                                                                             | I        | Ple | uris | y Edit Settings sistemat                                                | izează referințele în ordine alfabetică.                                                                                         | Tasta | area butoane                             |
| All Documents                                                                          | •        |     |      | Authors                                                                 | Title                                                                                                    | Vear  | Published In                             |
| Recently Added                                                                         |          | •   |      | Li Mini Zhu Wanya: Sami Banar                                           | Accuracy of interlaukin-27 accay for the diagnostic of tuborculous                                                               | 2017  | Modicino                                 |
| 🗓 Recently Read                                                                        | 公        | •   | •    | Khan, Ullah; Saeed, Ummair;                                             | pleurisy A PRISMA-compliant meta-analysis                                                                                        | 2017  | Medicine                                 |
| ★ Favorites                                                                            | ~        | •   | -    | Ryan H, Darsini P                                                       | Corticosteroids for tuberculous pleurisy (Review)                                                                                | 2017  | Cochrane Databas                         |
| 😨 Needs Review                                                                         | M        | Ē   | _    |                                                                         |                                                                                                    |       | of Systematic Re                         |
| & My Publications                                                                      | ☆        | •   | *    | Choi, Hayoung; Ri Chon, Hae;<br>Kim, Kang; Kim, Sukyeon; Oh,            | Clinical and Laboratory Differences between Lymphocyte- and<br>Neutrophil-Predominant Pleural Tuberculosis                       | 2016  | PLoS ONE                                 |
| Antipa V.                                                                              | 1        | •   | *    | Kawaguchi, Takako; Oda, Keishi;                                         | Bilateral Tuberculous Pleurisy with Subsequent Upper Lobe                                                                        | 2018  | Internal Medicine                        |
| Bibliotecile în COVID-19                                                               |          |     |      | Adiliatua Tika: Astronianta                                             | Line of Player Linid Interferon common Common linked Improvement                                                                 | 2016  | Acta Madias                              |
| Centrul de scriere academica                                                           | ☆        | •   | *    | Dalima A W; Nasir, Ujainah Z                                            | Assay in the Diagnosis of Pleural Tuberculosis                                                                                   | 2010  | Indonesiana                              |
|                                                                                        | 4        | •   | *    | Zhou, Xiaoyu; Jiang, Peng; Huan,                                        | Ultrasound-guided versus thoracoscopic pleural biopsy for                                                                        | 2018  | Medical Science                          |
| 📜 Citare                                                                               | <b></b>  |     |      | Xia; Li, Wei; Chen, Yuqing; Gao                                         | diagnosing tuberculous pleurisy following inconclusive thoracente                                                                |       | Monitor                                  |
| 🕕 col uterin                                                                           | ☆        | •   | *    | Kim, Chang Ho; Lee, So Yeon;<br>Lee, Yong Dae; Yoo, Soo; Lee,           | Atypical Pleural Fluid Profiles in Tuberculous Pleural Effusion:<br>Sequential Changes Compared with Parapneumonic and Malignan  | 2016  | Internal Medicine                        |
| L CV academic                                                                          | ☆        | •   |      | Cao, G. Q.; Li, L.; Wang, Y. B.;<br>Shi, Z. Z.; Fan, D. Y.; Chen, H. Y. | Treatment of free-flowing tuberculous pleurisy with intrapleural<br>urokinase                                                    | 2015  | International<br>Journal of Tuberc       |
| Dreptul de autor și drepturile conexe                                                  | ☆        | •   | *    | Xu, Han-Yan; Li, Cheng-Ye; Su,<br>Shan-Shan; Yang, Li; Ye, Min;         | Diagnosis of tuberculous pleurisy with combination of adenosine<br>deaminase and interferon-y immunospot assay in a tuberculosis | 2017  | Medicine                                 |
| Gherghelegiu Evelina                                                                   | า☆       | •   |      | Shaw, Jane A; Irusen, Elvis M;<br>Diacon, Andreas H: Koegelenbe         | Pleural tuberculosis: A concise clinical review.                                                                                 | 2018  | The clinical                             |
| Filter by Publications                                                                 |          |     |      | Zeng, J.; Song, Z.; Cai, X.;                                            | Tuberculous pleurisy drives marked effector responses of , CD4+,                                                                 | 2015  | Journal of                               |
| Filter by Publications                                                                 | Ŵ        | •   |      | Huang, S.; Wang, W.; Zhu, Y.;                                           | and CD8+ T cell subpopulations in humans                                                                                         |       | Leukocyte Biology                        |
| Filter by Authors                                                                      | ☆        | ٠   | *    | Yaguchi, Daizo; Ichikawa,<br>Motoshi; Shizu, Masato; Inoue,             | Tuberculous pleurisy mimicking Mycoplasma pneumoniae infection<br>in a previously healthy young adult: A case report             | 2018  | Medicine (United<br>States)              |
| Filter by My Tags Filter by Publications                                               | ☆        | •   | *    | Zhang, Qing; Zhou, Caicun                                               | Comparison of laboratory testing methods for the diagnosis of<br>tuberculous pleurisy in China                                   | 2017  | Scientific Reports                       |
| European Respiratory Journal<br>Internal Medicine                                      | ☆        | •   | *    | Huo, Zhen-yu; Peng, Li                                                  | Is Xpert MTB/RIF appropriate for diagnosing tuberculous pleurisy<br>with pleural fluid samples? A systematic review              | 2018  | BMC Infectious<br>Diseases               |
| International Journal of Tuberculosis and Lung Disease<br>Journal of Leukocyte Biology | ☆        | •   | *    | Yang, Lei; Hu, Yan-Jie; Li, Fu-<br>Gen: Chang, Xiu-Jun: Zhang, Ti       | Analysis of Cytokine Levers in Pleural Effusions of Tuberculous                                                                  | 2016  | Mediators of                             |
| Mediators of Inflammation Medical Science Monitor                                      | ☆        | •   | *    | Ampollini L, Bobbio A, Ventura L,<br>Schianchi C, Carboggani P, Rus     | Long-lasting tuberculous pleurisy                                                                                                | 2017  | European<br>Respiratory Journa           |
| Medicine<br>Medicine (United States)                                                   |          |     |      | Li Lei: Wang Ye: Zhang Rui:                                             | Diagnostic value of nolymerase chain reaction/acid-fast hacilli in                                                               | 2010  | Medicine                                 |
| PLoS ONE                                                                               | Ŵ        | •   |      | Liu, Dan; Li, Yalun; Zhou, Yongz                                        | conjunction with computed tomography-guided pleural biopsy in t                                                                  | 2019  | medicine                                 |
| Scientific Reports The clinical respiratory journal                                    | ☆        | •   | *    | Yang, Jie; Xiang, Fei; Cai, Peng<br>Cheng; Lu, Yu Zhi; Xu, Xiao Xia     | Activation of calpain by renin-angiotensin system in pleural<br>mesothelial cells mediates tuberculous pleural fibrosis          | 2016  | American Journal<br>of Physiology - Lu., |
|                                                                                        |          |     |      |                                                                         |                                                                                                    |       |                                          |

Aplicarea filtrelor permite regăsirea referințelor după Autor, Publicații, Cuvintele-cheie atribuite de către autor

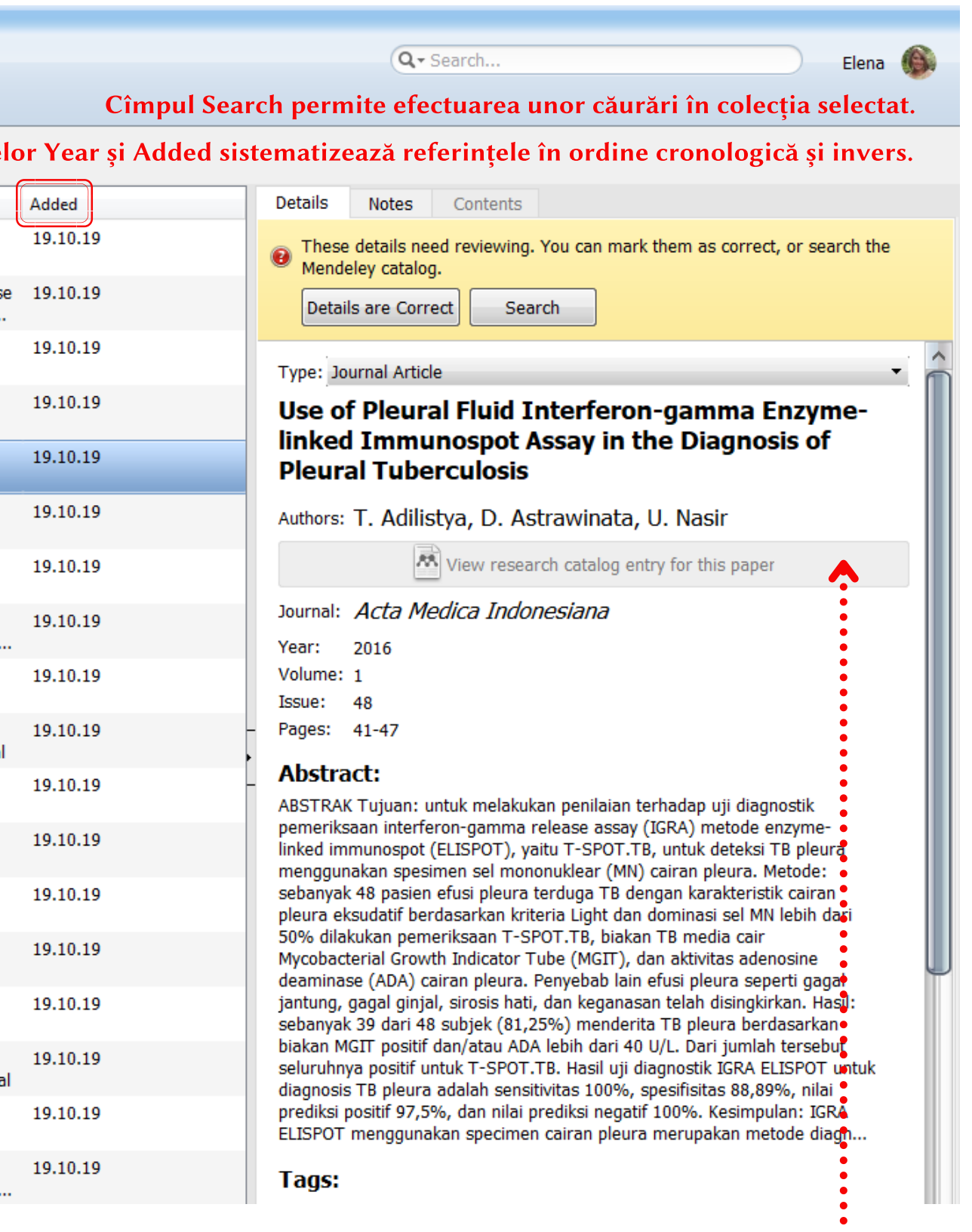

Fișa bibliografică a documentului selectat. Permite redactarea manuală a cîmpurilor.

#### **OPȚIUNILE DE LUCRU CU FIȘIERUL PDF PRELUAT**

Spre deosebire de Mendeley Web, aplicația Mendeley Desktop permite copierea unui fragment din textul PDF-lui. Opțiunile din bara de meniuri sunt similare cu cele din aplicația Mendeley Web. Pot fi create notițe, textul poate fi înserat și evidențiat etc.

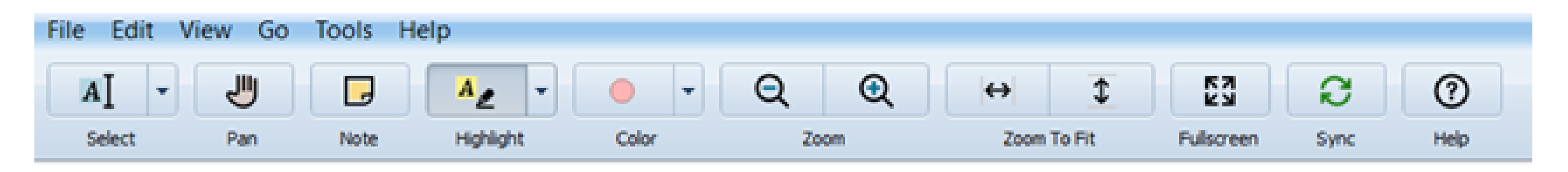

#### AFIȘAREA BIBLIOTECII CA CITĂRI/TABEL

Referințele incluse în Mendeley Desktop pot fi afișate și structurate sub forma unui tabel sau ca citări formatate conform stilului de citare bifat.

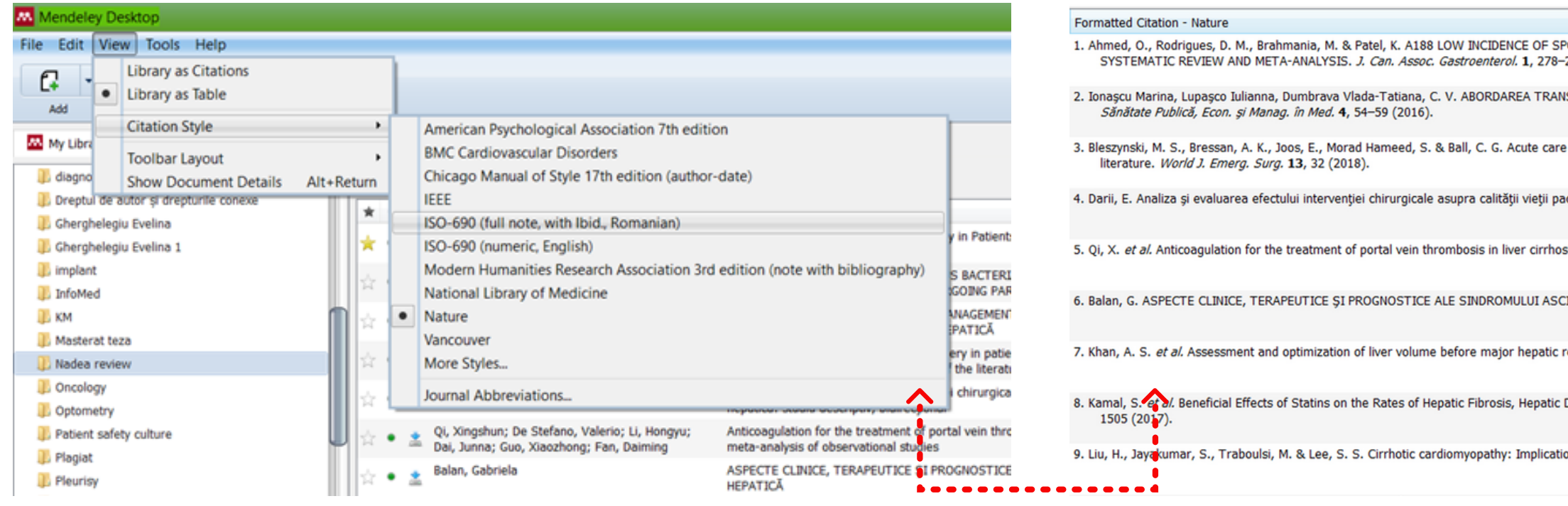

|                                                                                                    | 0                 |
|----------------------------------------------------------------------------------------------------|-------------------|
| ONTANEOUS BACTERIAL PERITONITIS IN ASYMPTOMATIC OUTPATIENTS WITH CIRRHOSIS UNDERGOING PARACENTESIS: A 278 (2018).               | vin. aug. 17 2018 |
| SDISCIPLINARĂ ȘI MANAGEMENTUL CURATIV ÎN PERITONITA BACTERIANĂ SPONTANĂ DEZVOLTATĂ, ÎN CIROZA HEPATICĂ.                         | lun. aug. 20 2018 |
| and emergency general surgery in patients with chronic liver disease: how can we optimize perioperative care? A review of the   | vin. aug. 17 2018 |
| cientului cu ciroză hepatică: studiu descriptiv, bidirecțional. <i>Rev. Științe ale Sănătății din Mold.</i> 11, 58–68 (2017).   | lun. aug. 20 2018 |
| is: A systematic review and meta-analysis of observational studies. Eur. J. Intern. Med. 26, 23-29 (2015).                      | vin. aug. 17 2018 |
| ITIC ÎN CIROZA HEPATICĂ. (UNIVERSITATEA DE MEDICINĂ ȘI FARMACIE "GR.T.POPA" IAȘI, 2011).                                        | vin. aug. 17 2018 |
| esection: Current guidelines and a narrative review. Int. J. Surg. 52, 74-81 (2018).                                            | vin. aug. 17 2018 |
| Decompensation, and Mortality in Chronic Liver Disease: A Systematic Review and Meta-Analysis. Am. J. Gastroenterol. 112, 1495- | vin. aug. 17 2018 |
| ons for liver transplantation. Liver Transplant. 23, 826–835 (2017).                                                            | vin. aug. 17 2018 |

#### **IDENTIFICAREA ȘI EXCLUDEREA REFERINȚELOR DUBLATE**

Selectați una din colecțiile incluse în bibliotecă sau opțiunea All Documents.

Din bara de meniuri selectați opțiunea Tools. Din lista derulantă tastăm opțiunea Check for Duplicates. Sistemul va identifica automat toate seturile posibile de referințe dublate.

Referințele cu titluri similare pot fi notate Not a Duplicate.

Referința dublată este exclusă prin opțiunea **Delete Documents**.

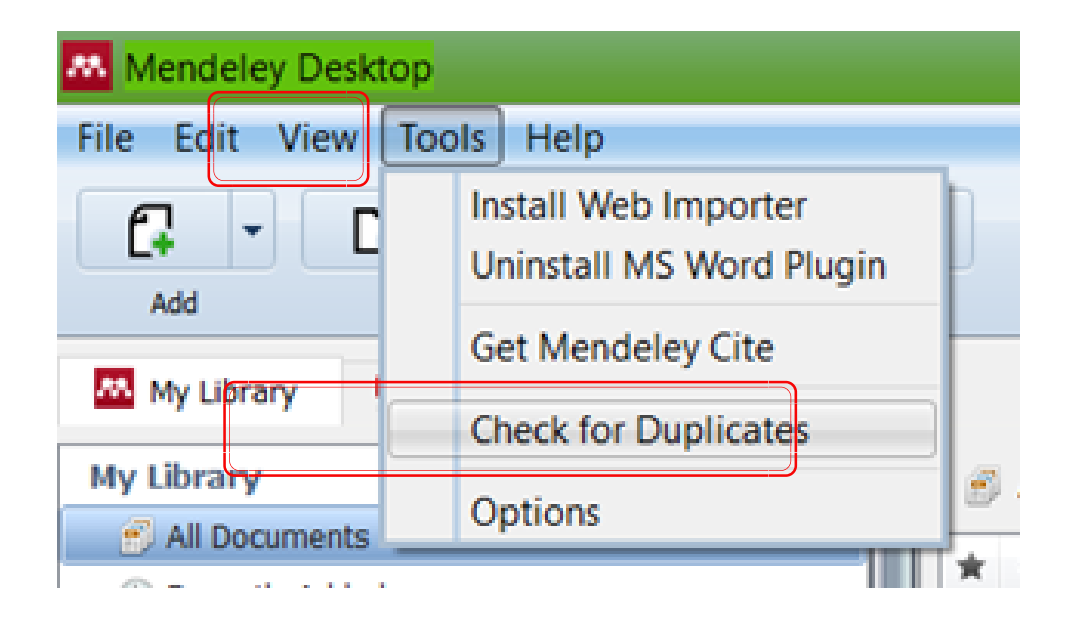

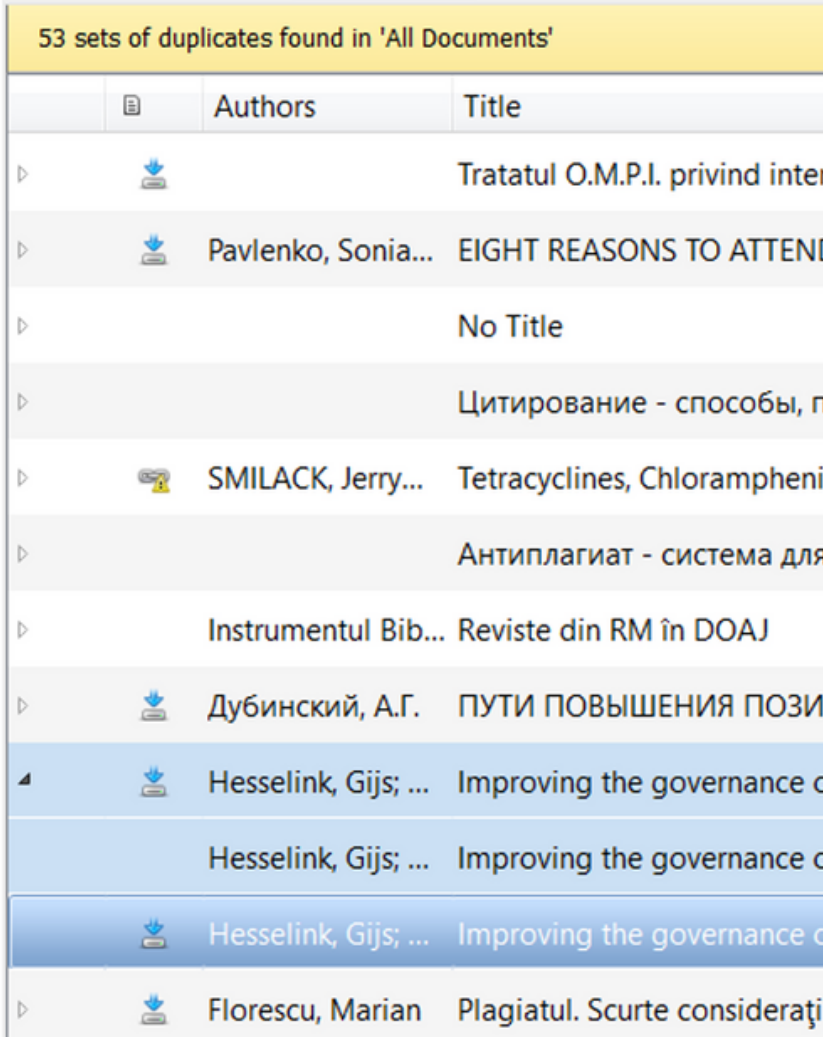

|                                    |                                                             |      | Close      |
|------------------------------------|-------------------------------------------------------------|------|------------|
| erpretările, execuțiile și fo      | Merge Documents<br>Not a Duplicate                          | 1    | Confidence |
| D AN ACADEMIC WRITIN               | Update Details                                              | ITIN | —          |
| правила цитирования и              | Open File<br>Open File Externally<br>Open Containing Folder |      |            |
| icol, Erythromycin, Clinda         | Edit                                                        |      | —          |
| я онлайн проверки текс             | Mark As                                                     |      | -          |
| 1ЦИИ ВУЗА В РЕЙТИНГЕ               | Copy As<br>Export<br>Export PDF(s) with Annotations         |      |            |
| of patient safety in emer <u>c</u> | Select All                                                  | ons  |            |
| of patient safety in emerc         | Remove from Folder                                          | ons  |            |
| of patient safety in emer          | Delete Documents                                            | ons  |            |
| ii                                 |                                                             |      |            |

#### IMPORTAREA PUBLICAȚIILOR ÎN APLICAȚIA MENDELEY DESKTOP

Accesați baza de date și efectuați o căutare simplă după cuvînt-cheie. Accesați publicația din lista de rezultate propuse.

În browser, tastați extensia Mendeley Web Importer. Bifați titlul publicației (și/sau alte referințe propuse) și colecția/grupul în care intenționați să adăugați referința. Tastați butonul Add. În urma procesării, sistemul va afișa opțiunea de vizualizare a referinței în bibliotecă (View PDF in library).

Selectați colecția în care ați adăugat referința. Sincronizați rezultatele salvate cu aplicația Mendeley Desktop, tastînd butonul Sync.

În urma procesării, referința va fi afișată în lista de referințe ulterior adăugate în bibliotecă.

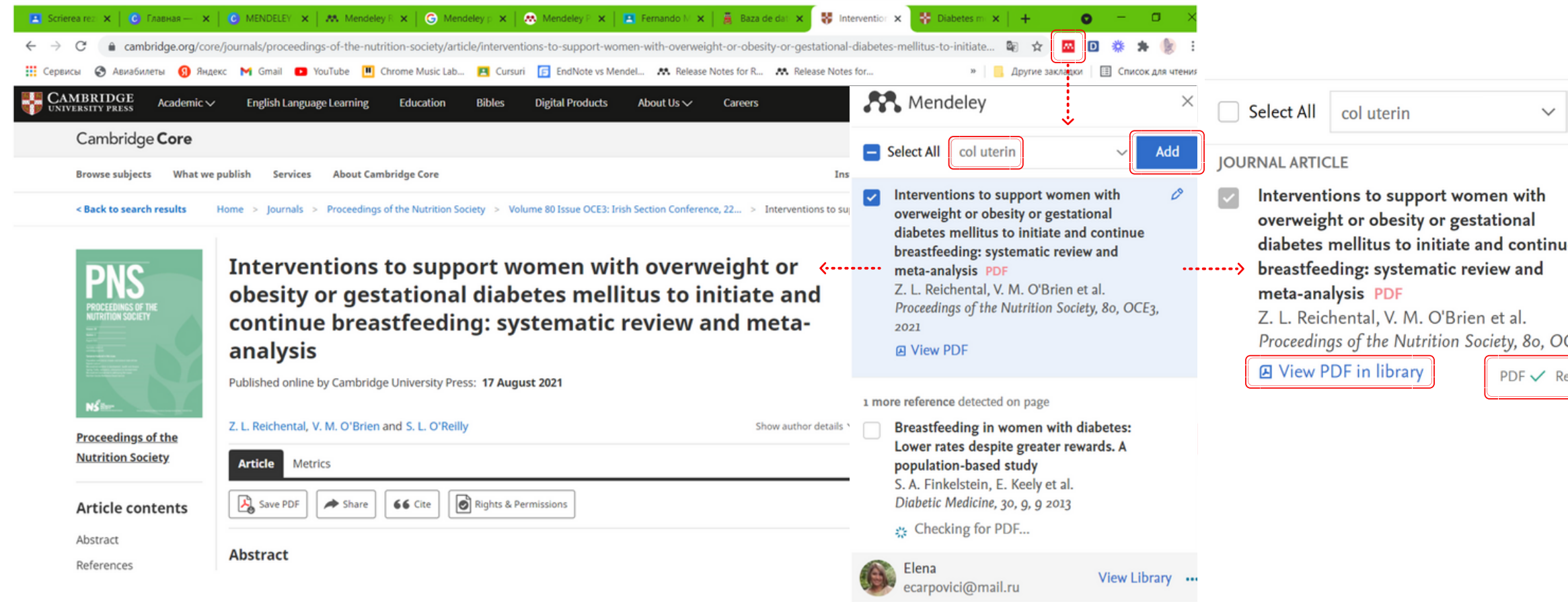

|            | Mendeley De                | esktop                         |                  |         |          |     |       |                |                              |                    |                    |             |
|------------|----------------------------|--------------------------------|------------------|---------|----------|-----|-------|----------------|------------------------------|--------------------|--------------------|-------------|
|            | File Edit Vie              | w Tools Help                   |                  |         |          |     |       |                |                              |                    |                    |             |
| Add        | Add                        | Folders                        | <b>C</b><br>Sync | Synchro | nize     | you | r lib | rary v         | vith Me                      | ndeley             | Web                |             |
|            | 🔼 My Library               | Coagulopathy                   | Before and       | I 🗵     |          | _   |       |                |                              |                    |                    | J           |
| le         | 🔞 Needs Revi               | ew                             |                  | ^       |          | dia | igno  | sis            | Edit S                       | ettings            | ]                  |             |
|            | 🧟 My Publicat              | ions                           |                  |         | +        | •   | Ð     | Autho          | urs .                        |                    | ,                  |             |
|            | 🔄 Unsorted                 |                                |                  |         |          |     |       | Detek          | //3                          |                    |                    |             |
| CE2 2222   | 🕕 Antipa V.                |                                |                  |         | 公        | ٠   | *     | Reicr          | iental, Z.                   | L.; O'B            | rien, v.           | м.;         |
| CE3, 2021  | 🔑 Bibliotecile în COVID-19 |                                |                  |         |          |     |       | Lăără          | ă, Esa; Day, NicholasE.; Hal |                    | Hal                |             |
| eference 🗸 | 🕕 Centrul de s             | 📙 Centrul de scriere academica |                  |         | W        | •   |       |                |                              |                    |                    |             |
|            | > 🕕 CERVUGID               |                                |                  |         | 1        | •   |       | Bidus          | , Michae                     | el A.; Ma          | xwell, 0           | G La        |
|            | 🕕 Citare                   |                                |                  |         | <u> </u> |     |       | Shali          | ni; Rose,                    | , G Scot           | t; Elkas,          | , Jo        |
|            | D col uterin               |                                |                  | U       | 公        | ٠   |       | Lazca<br>Ruíz, | ano-Pono<br>Patricia         | e, Edua<br>Alonso; | rdo Cés<br>Castro, | ar;<br>, Jo |
|            | 📙 CV academ                | ic                             |                  |         | ~        |     |       | Naya           | r, Ritu; V                   | Vilbur, D          | David C.           |             |
|            | 🕕 diagnosis                |                                |                  |         | W        | •   |       |                | ,                            |                    |                    |             |
|            | 🕕 Dreptul de a             | autor și drepturile cor        | nexe             |         | \$       | •   | *     |                |                              |                    |                    |             |

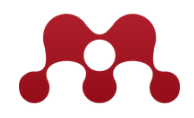

## **INTEGRAREA MENDELEY ÎN BAZELE DE DATE ȘTIINȚIFICE**

Accesați baza de date și efectuați o căutare simplă după cuvînt-cheie. Accesați publicația din lista de rezultate propuse.

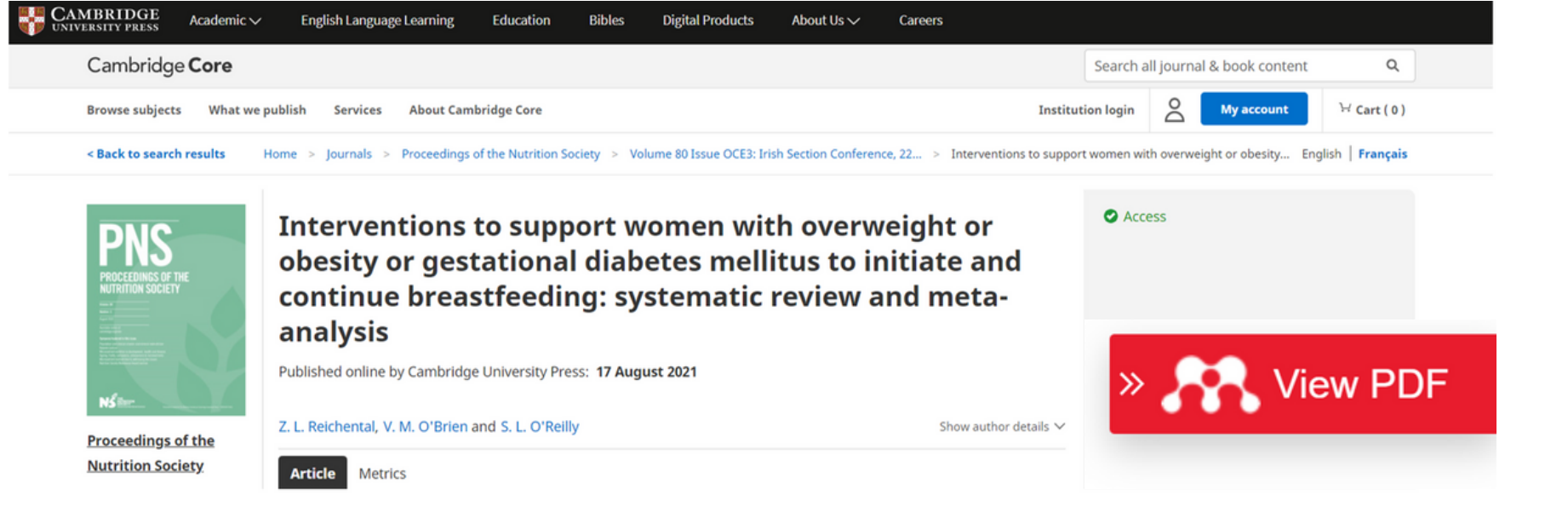

În dreapta paginii, tastați butonul roșu View PDF. Sistemul va afișa textul publicației în format PDF. Pentru a adăuga referința în biblioteca Mendeley, tastați butonul Add to Mendeley din colțul drept al paginii. În urma procesării, sistemul va afișa referința în biblioteca Mendeley Web.

butonul Sync.

Interventions to support women with overweight or obesity or gestational diabetes mellitus to initiate and continue breastfeeding: systematic review and meta-analysis

Z. L. Reichental<sup>1</sup>, V. M. O'Brien<sup>1</sup> and S. L. O'Reilly<sup>2</sup>

<sup>1</sup>School of Public Health, Physiotherapy & Sports Science University College Dublin, Belfield, Dublin, Ireland and <sup>2</sup>School of Agriculture and Food Science University College Dublin, Belfield, Dublin, Ireland

Exclusive breastfeeding is recommended for all infants for the first 6 months of life and benefits both mother and child<sup>(1)</sup>. Women with overweight or obesity and women with gestational diabetes are at-risk groups for poor breastfeeding outcomes<sup>(2,3)</sup>. We systematically reviewed evidence for the effect of breastfeeding interventions in these groups on any breastfeeding and exclusive breastfeeding as primary outcomes.

We searched Medline, Embase, CINAHL, PsycInfo and Cochrane Library and clinical trial registries for intervention studies to the

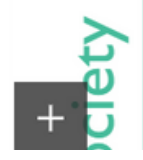

Sincronizați rezultatele salvate cu aplicația Mendeley Desktop, tastînd

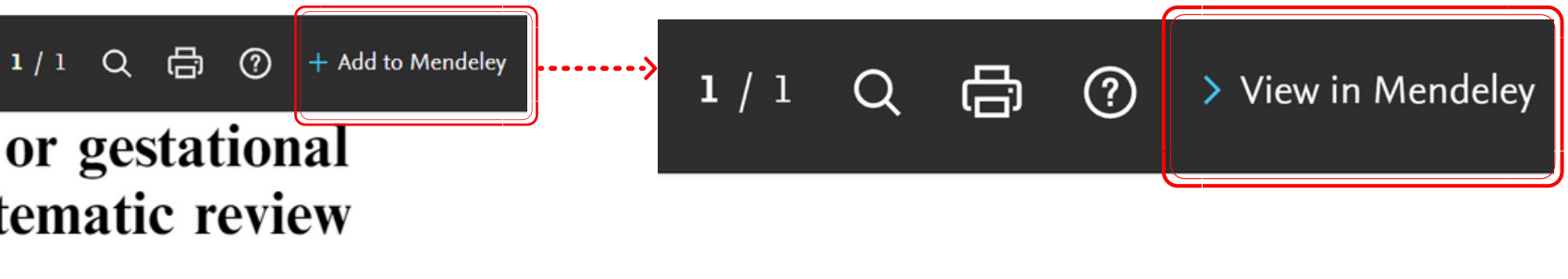

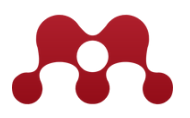

#### **INTEGRAREA MENDELEY ÎN INDICATORII ALTMETRICI**

Indicatorii pot fi vizualizați tastînd simbolul din dreapta titlului. Mendeley este integrat și în programul Altmetric care oferă noi modalități de măsurare a impactului cercetării științifice, cum ar fi: date privind numărul total de cititori, locații geografice, domeniul și statutul profesional al cititorului.

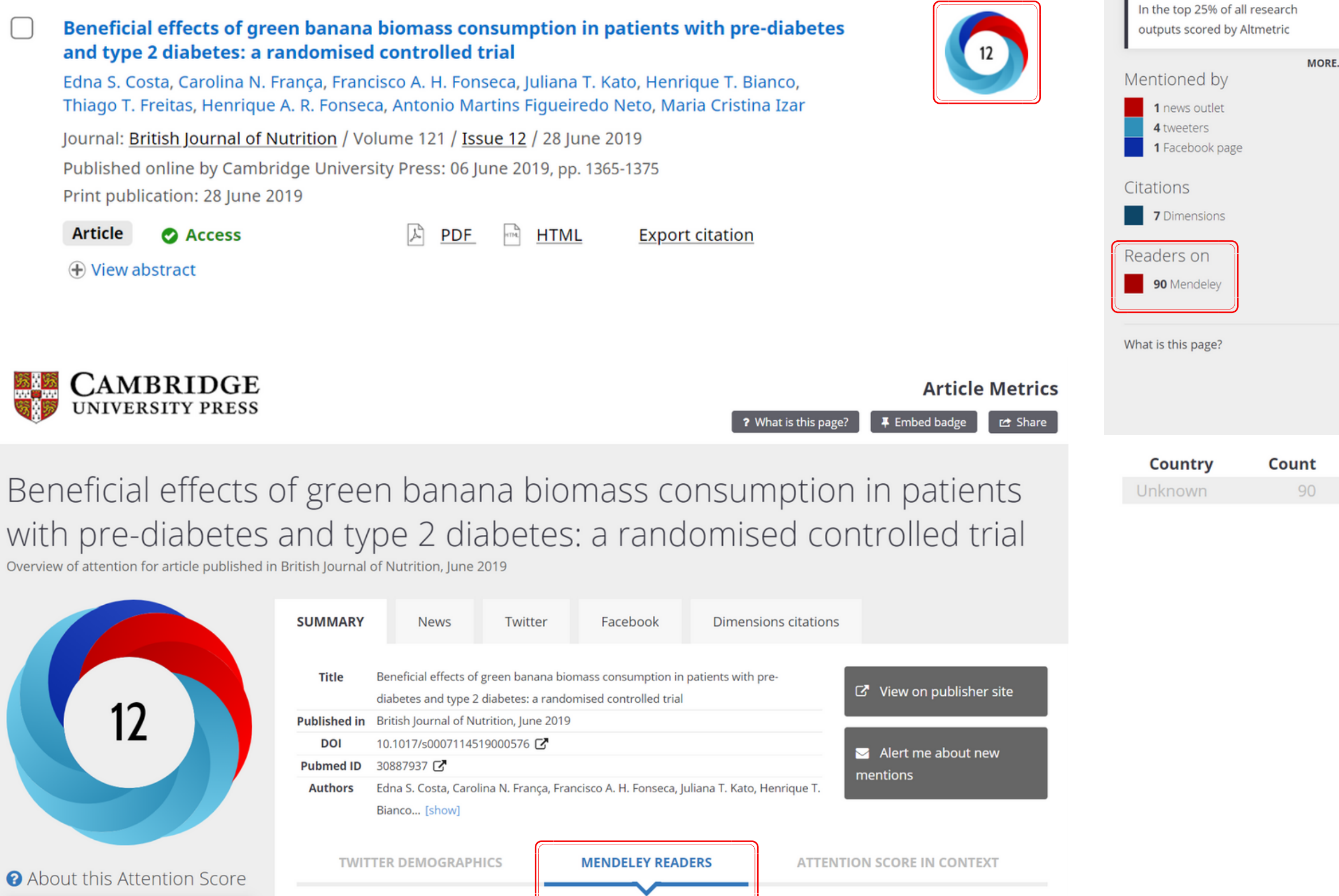

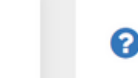

The data shown below were compiled from readership statistics for 90 Mendeley readers of this research output. Click here to see the associated Mendeley record

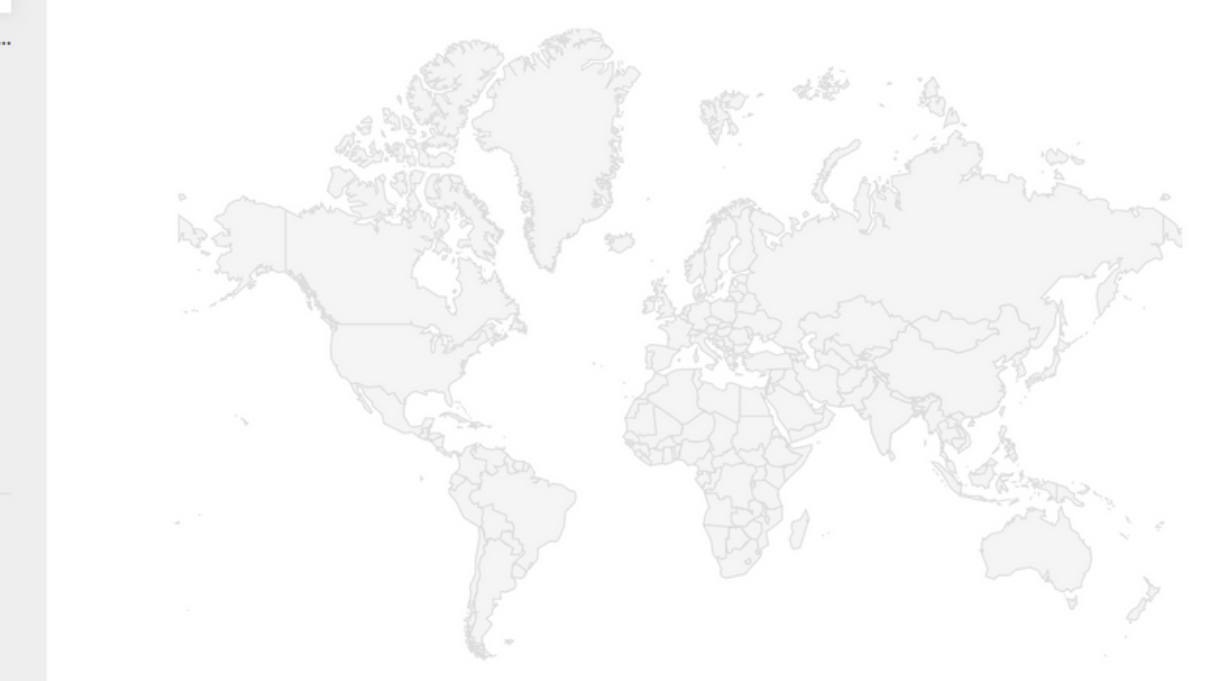

| As % | Readers by professional status | Count | As % |  |  |  |  |
|------|--------------------------------|-------|------|--|--|--|--|
| 100% | Student > Bachelor             | 13    | 14%  |  |  |  |  |
|      | Student > Master               | 13    | 14%  |  |  |  |  |
|      | Researcher                     | 9     | 10%  |  |  |  |  |
|      | Student > Ph. D. Student       | 6     | 7%   |  |  |  |  |
|      | Student > Doctoral Student     |       |      |  |  |  |  |
|      | Other                          |       |      |  |  |  |  |
|      | Unknown                        | 28    | 31%  |  |  |  |  |
|      |                                |       |      |  |  |  |  |

| Readers by discipline                        | Count | As % |
|----------------------------------------------|-------|------|
| Medicine and Dentistry                       | 17    | 19%  |
| Nursing and Health Professions               | 12    | 13%  |
| Agricultural and Biological Sciences         | 9     | 10%  |
| Pharmacology, Toxicology and Pharmaceutical  | 8     | 9%   |
| Science                                      |       |      |
| Biochemistry, Genetics and Molecular Biology | 6     | 7%   |
| Other                                        | 10    | 11%  |
| Unknown                                      | 28    | 31%  |

# INSERAREA CITĂRILOR ÎN TEXT

## **INSERAREA CITĂRILOR ÎN TEXT**

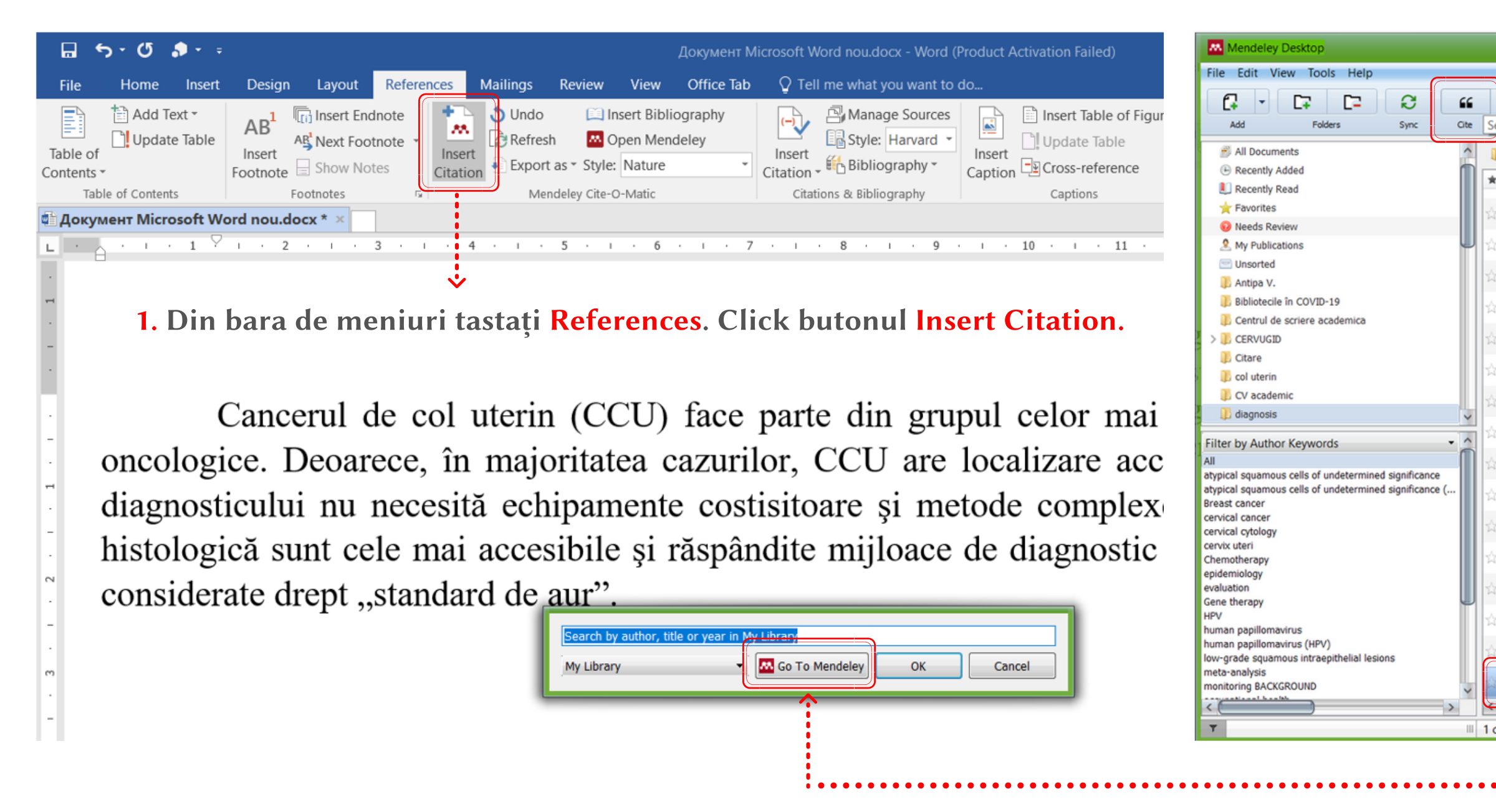

2. Din fereastra pop-up selectați opțiunea Go To Mendeley. Aceasta vă va redirecționa la biblioteca Mendeley Desktop.

3. Selectați referința și apoi butonul Cite.

| citation to plugin<br>agnosis Edit Settings                                      | logy and framalif applicition as resulty in                                                         | Year |                               | Q- Sear | rch                                         |                                           |                                                          | Elen                                    | • 6   |
|----------------------------------------------------------------------------------|----------------------------------------------------------------------------------------------------|------|-------------------------------|---------|---------------------------------------------|-------------------------------------------|----------------------------------------------------------|-----------------------------------------|-------|
| agnosis Edit Settings                                                            | logy and framain opiniomovilus resulty in                                                           | Year |                               |         |                                             |                                           |                                                          |                                         |       |
| Authors     Title                                                                | nogy and norman repriorition as resaring in                                                         | Year |                               |         |                                             |                                           |                                                          |                                         |       |
| MUANER, & LULLY, RUNDALL CYUN                                                    | ary screening for human papillomavirus                                                              |      | Published In<br>Synecology    | Add 🔨   | Details                                     | Notes                                     | Contents                                                 |                                         |       |
| 2 Prima<br>comp                                                                  | pared with cytology screening for cervical c                                                        |      |                               | 06.     | These de<br>correct, o                      | etails need<br>or search                  | reviewing. You<br>the Mendeley c                         | u can mark the atalog.                  | em as |
| Smith, R. A.; Cokkinides, Amer<br>V.; von Eschenbach, A Deter                    | erican Cancer Society Guidelines for the Early<br>ection of Cancer                                  | 2002 | CA: A Cancer<br>Journal for C | 06.     | Details a                                   | are Correc                                | t Search                                                 |                                         |       |
| Cancer Screening, Early Public<br>Diagnosis and Skin Can Engla                   | ic health functions to be exercised by NHS<br>and. Service specification No.25 Cervical Sc          | 2013 |                               | 06.     | Type: Journ                                 | nal Article                               |                                                          |                                         | •     |
| 2 Cervi<br>Reco                                                                  | vical Screening Management<br>ommendations Explanatory Guide                                        | 2012 |                               | 06.     | Corelați<br>morfolo                         | ia dint<br>ogic și (                      | re exame<br>cel patohi                                   | nul cito-<br>stologic                   |       |
| Sofroni, Dumitru; Guţu, Canc                                                     | cerul cervical. Protocol clinic national<br>-142                                                    | 2015 |                               | 28.     | în displa<br>Correlat                       | azia de<br>tion be                        | col uterii                                               | n<br>tomor-                             |       |
| 2 Planu<br>imple                                                                 | ul de acțiuni de creștere a capacităților în<br>iementarea screeningului de col uterin în Re        | 2016 |                               | 28.     | phologi                                     | cal and                                   | d pathohis                                               | stolo                                   |       |
| Plan uterin                                                                      | de implementare a Screening-ului de col<br>in în Republica Moldova pentru anii 2014-20              | 2014 |                               | 28.     | Authors: O                                  | . Lukian                                  | chuk, L. Ros                                             | sha                                     | _     |
| PROC pentr                                                                       | GRAMUL NAŢIONAL de control al cancerului<br>tru anii 2016-2025                                      | 2016 |                               | 28      | Vier                                        | w researc                                 | h catalog entry                                          | for this paper                          |       |
| Lăără, Esa; Day, Tren<br>NicholasE.; Hakama, M nordi                             | nds in mortality from cervical cancer in the<br>dic countries: association with organised scr       | 1987 | The Lancet                    | 28      | Journal: di                                 | in Molda                                  | e şuniçe ale<br>Wa                                       | e Sanatayı                              |       |
| Anttila, A; Ronco, G; Cervi<br>Clifford, G; Bray, F; Ha                          | rical cancer screening programmes and<br>cles in 18 European countries                              | 2004 | British Journal<br>of Cancer  | 28.     | Year: 20<br>Volume: 3                       | 015                                       |                                                          |                                         |       |
| International Agency for IARC<br>Research on Cancer cance                        | C Handbooks of Cancer Prevention. Cervix<br>cer screening                                           | 2005 |                               | 28.     | Issue: 1<br>Pages: 37                       | 7-43                                      |                                                          |                                         |       |
| Arbyn, M; Anttila, A; Europ<br>Jordan, J; Ronco, G; Sc cervio                    | ppean guidelines for quality assurance in<br>ical cancer screening Second Edition                   | 2008 |                               | 28.     | Abstract                                    | t:                                        |                                                          |                                         |       |
| 📩 Stand                                                                          | idardul național al procedurilor operaționale<br>ind screeningul cervical                           | 2015 |                               | 28.     | Rezumat Int<br>diagnosticar                 | troducere.<br>rea stări-lo<br>le col uter | O problemă co<br>or precanceroas                         | mună în<br>se și a<br>e citologice și   |       |
| <ul> <li>Ciobanu, Andrei; Studi</li> <li>Gramma, Rodica; Burui şi pra</li> </ul> | fiul pentru evaluarea cunoștințelor, atitudinilor<br>racticilor privind prevenirea cancerului de co | 2018 |                               | 28.     | histologice e<br>biectivă, rez              | este interp<br>zultatelor.                | retarea, în mai<br>Scopul lucrării                       | re parte su-<br>a fost de a             |       |
| Akram, Muhammad; Awar<br>Iqbal, Mehwish; Daniya cance                            | reness and current knowledge of breast                                                              | 2017 | Biological<br>Research        | ma      | compara înt<br>patohistolog                 | tre ele me<br>gică de dia<br>i a cancere  | todele citomorf<br>gnostic al leziu<br>ului de col uteri | ologică și<br>nilor-<br>n. de a es-     |       |
| Lukianchuk, Oleg V; Corel<br>Rosha, Larisa G patoh                               | elația dintre examenul cito-morfologic și cel<br>histologic în displazia de col uterin Correlati    | 2015 | Revista de<br>Științe ale S   | 06.     | tima capacit<br>colorare a p<br>metode. Stu | tatea desc<br>probelor ci<br>udiul a incl | riptivă a diferite<br>tomorfologice.<br>us 960 de pacie  | or tehnici de<br>Material și<br>ente cu |       |
| documents selected                                                               | <b>^</b>                                                                                            |      |                               |         |                                             |                                           |                                                          |                                         |       |

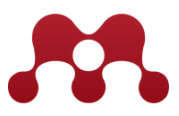

## **INSERAREA CITĂRILOR ÎN TEXT**

Citările vor fi automat inserate în text în conformitate cu stilul de citare selectat. Stilul de citare poate fi modificat utilizînd opțiunea Style. Din lista propusă selectați stilul de citare corespunzător cerințelor publicației Dvs. După fiecare redactare tastați butonul **Refresh**.

|                 | <b>5</b> - 0                            | <b>\$</b> • ₹      |                                       |                   |                                   |                                                                                                    |                 |                                                           | Документ М                                                                       | licrosoft Wc                                                       | ord nou.                      | .docx - Word (F                                          | Product Activa                                        | ation                   |
|-----------------|-----------------------------------------|--------------------|---------------------------------------|-------------------|-----------------------------------|----------------------------------------------------------------------------------------------------|-----------------|-----------------------------------------------------------|----------------------------------------------------------------------------------|--------------------------------------------------------------------|-------------------------------|----------------------------------------------------------|-------------------------------------------------------|-------------------------|
| File            | Home                                    | Insert             | Design                                | Layout            | References                        | Mailings                                                                                                    | Review          | View                                                      | Office Tab                                                                       | 🔉 Tell ı                                                           | me wha                        | at you want to o                                         | lo                                                    |                         |
| Table<br>Conter | Add T<br>D Upda<br>of<br>its *          | Text ▼<br>te Table | AB <sup>1</sup><br>Insert<br>Footnote | Insert Enc        | Inote<br>tnote +<br>tes<br>Citati | The second second secon | sh Ctyle        | nsert Bibli<br>Open Men<br>BMC Ca<br>America              | ography<br>deley<br>rdiovasc •<br>an Psychologi                                  | Insert<br>Citation -                                               | A Mar                         | nage Sources<br>le: Harvard •<br>liography •             | Insert<br>Caption                                     | Insert<br>Upda<br>Cross |
| 🕼 До            | сумент Місг                             | osoft Wo           | rd nou.do                             | ocx * ×           | Document1                         | *                                                                                                    | indercy ene v   | BMC Ca                                                    | rdiovascular l                                                                   | Disorders                                                          |                               |                                                          |                                                       |                         |
| L .             | · · · ·                                 | 1 7 1              | · 2 ·                                 | ı · 3             | · ı · 4                           | · ı · 5                                                                                                    | ; • I •         | Chicago<br>IEEE<br>ISO-690<br>ISO-690<br>Modem<br>Nationa | Mangel of Si<br>(full note, wi<br>(numeric, En<br>Humanities F<br>I Library of M | tyle 17th ed<br>th Ibid., Ror<br>glish)<br>Research As<br>ledicine | ition (<br>maniar<br>sociatio | BMC Cardiov<br>Mendeley<br>Tell me m<br>on 3rd edition ( | ascular Disor<br>-1.19.8.dotr<br>ore<br>note with bib | n <b>ders</b><br>m      |
| •               | Cancerul de col uterin (CCU More Styles |                    |                                       |                   |                                   |                                                                                                    |                 |                                                           |                                                                                  |                                                                    |                               |                                                          |                                                       |                         |
| -               | diagn                                   | ostic              | e. D                                  | nu n              | ecesită                           | echi                                                                                                    | pame            | nte                                                       | costis                                                                           | i, CC<br>itoare                                                    | e și                          | mei                                                      | erate                                                 | e (                     |
| . 2             | histol<br>consi                         | log1c<br>derat     | ă sur<br>te dre                       | nt cele<br>ept "s | e mai a<br>tandaro                | accesi<br>1 de a                                                                                                    | bile s<br>ur" [ | §1 rå:<br>1]                                              | spând                                                                            | ite m                                                              | ŋlo                           | ace                                                      | La                                                    | n                       |
| -<br>           |                                         | L                  | a niv                                 | el glo            | bal, ca                           | inceru                                                                                                    | ıl de           | col ı                                                     | ıterin                                                                           | se sit                                                             | tuea                          | ază r <sup>1</sup>                                       | fem                                                   | e                       |
| -               | rându                                   | ıl fer             | neilo                                 | or, cu            | o inci                            | dență                                                                                                    | anua            | lă d                                                      | e pest                                                                           | e 530                                                              | 0.00                          | )0 d( <b>1</b>                                           | sunt                                                  | 1                       |
| 4               | cazur<br>de co                          | ri sun<br>ol ute   | nt înr<br>Frin. Î                     | egistr<br>Ìn Eu   | ate în ț<br>ropa, a               | ārile<br>nual,                                                                                                    | cu ve<br>aproz  | enitu<br>kima                                             | ri mic<br>tiv 60                                                                 | 1 și n<br>).000                                                    | nedi<br>de                    | <sup>11, în</sup> ]<br>fem                               | uter                                                  | in                      |
| د               | mor o                                   | din a              | ceast                                 | ă cau             | ză. [2]                           |                                                                                                    | •               |                                                           |                                                                                  |                                                                    |                               | li                                                       | n aco                                                 | ea                      |

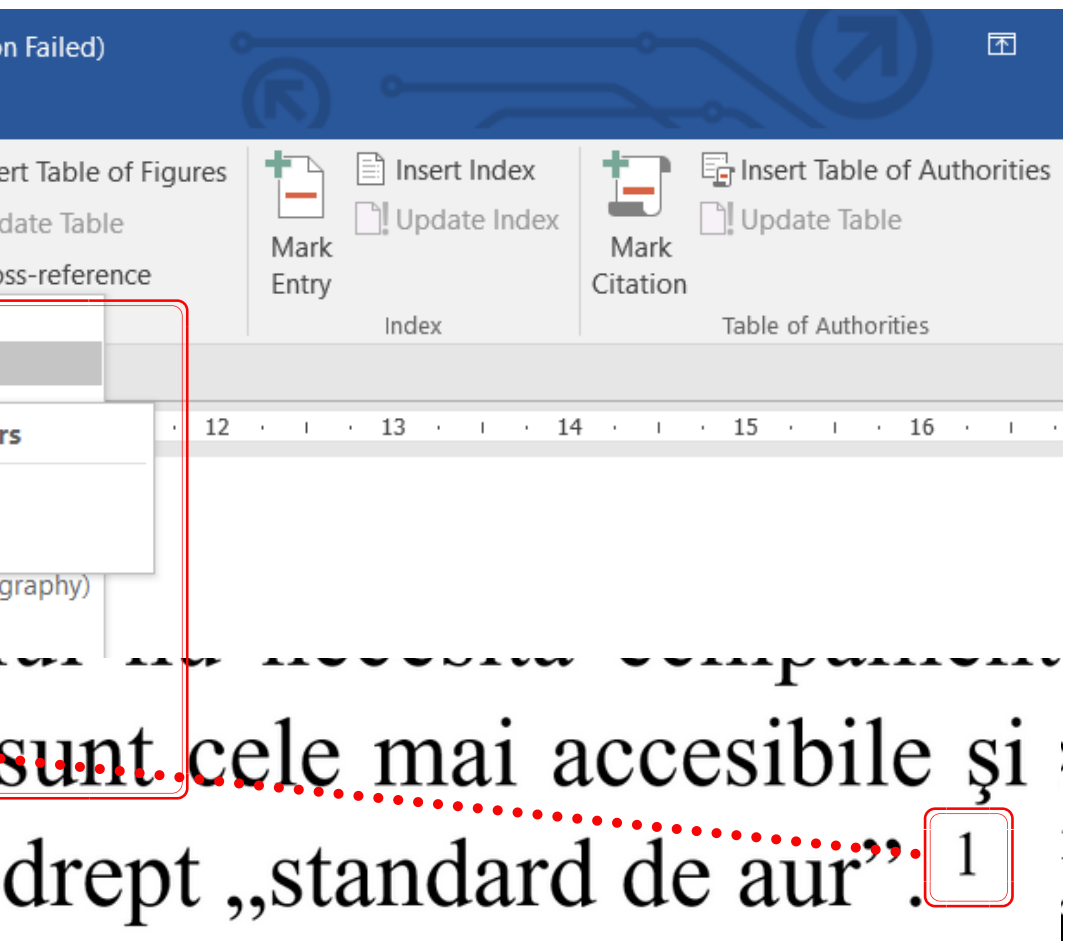

nivel global, cancerul de co cilor, cu o incidență anuală înregistrate în țările cu veni n. În Europa, anual, aproxir astă cauză.<sup>2</sup>

### **INSERAREA BIBLIOGRAFIEI LA SFÎRȘITUL TEXTULUI**

| 0 🎝 • =                    |                                                          |                                         |                                        |            |                                      | Документ М       | Aicrosoft Word n     | nou.docx - Word (I                                   | Product Activation Failed) |
|----------------------------|----------------------------------------------------------|-----------------------------------------|----------------------------------------|------------|--------------------------------------|------------------|----------------------|------------------------------------------------------|----------------------------|
| ome Insert                 | Design Layout                                            | References                              | Mailings                               | Review     | View                                 | Office Tab       | ∑ Tell me v          | what you want to                                     | do                         |
| Add Text ▼<br>Update Table | AB <sup>1</sup> Insert End<br>Insert<br>Footnote Show No | dnote<br>thote +<br>Inse<br>tites Citat | Undo<br>Refresh<br>ert<br>ion Export a | s • Style  | nsert Bibli<br>Open Men<br>:: Nature | ography<br>deley | Insert<br>Citation - | Manage Sources<br>Style: Harvard 💌<br>Bibliography 👻 | Insert Table of Figu       |
| Contents                   | Footnotes                                                | G.                                      | Mend                                   | eley Cite- | O-Matic                              |                  | Citations &          | Bibliography                                         | Captions                   |
| Microsoft W                | ord nou.docx * 🗴 📑                                       | Document1                               | *                                      | Ins        | sert Biblio                          | graphy           |                      |                                                      |                            |
| 1 · A ·                    | · · 1 ∑ · · 2                                            | · · · 3 ·                               | ı · 4 ·                                | Ins        | ert a bibli                          | ography          |                      | 8 · I · 9                                            | · · · 10 · · · 11 ·        |
|                            |                                                          |                                         |                                        | •          | Mendele<br>Tell me r                 | ey-1.19.8.do     | tm                   | -                                                    |                            |

Cancerul de col uterin (CCU) face parte din grupul celor mai răspândite și social importante boli oncologice. Deoarece, în majoritatea cazurilor, CCU are localizare accesibilă vizualizării directe, stabilirea diagnosticului nu necesită echipamente costisitoare și metode complexe. În prezent, metodele citologică și histologică sunt cele mai accesibile și răspândite mijloace de diagnostic ale neoplasmelor de col uterin, fiind considerate drept "standard de aur".<sup>1</sup>

La nivel global, cancerul de col uterin se situează pe locul trei ca frecvență între formele de cancer în rândul femeilor, cu o incidență anuală de peste 530.000 de cazuri noi și 275.000 de decese. Cele mai multe cazuri sunt înregistrate în țările cu venituri mici și medii, în care nu există programe de prevenire a cancerului de col uterin. În Europa, anual, aproximativ 60.000 de femei dezvoltă cancer de col uterin și 30.000 de femei mor din această cauză.<sup>2</sup>

- Lukianchuk, O. V & Rosha, L. G. Corelația dintre examenul cito-morfologic și cel patohistologic în 1. displazia de col uterin Correlation between cytomor-phological and pathohistolo-gical examination in dysplasia of uterine cervix. Rev. Științe ale Sănătății din Mold. 3, 37-43 (2015).
- Standardul național al procedurilor operaționale privind screeningul cervical. 82 (2015). 2.

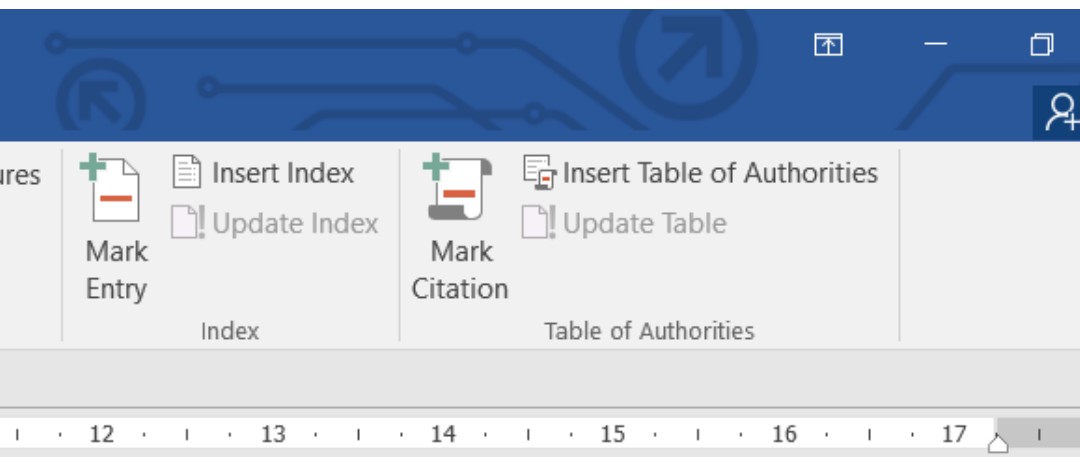

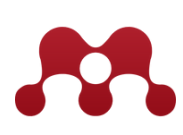

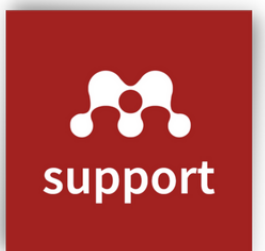

# MATERIALE SUPORT ȘI GHIDURI DE UTILIZARE A INSTRUMENTELOR MENDELEY

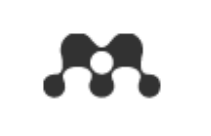

Solutions

# Help guides

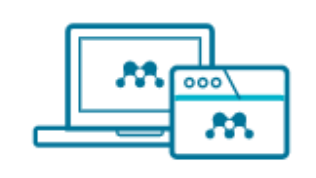

Mendeley Reference Manager

| ſ |  |
|---|--|
| > |  |
| ĺ |  |

Mendeley Cite

Desktop

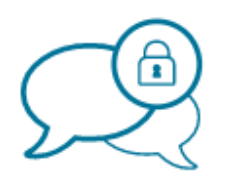

Private Groups

CSL Editor

Installation Guides

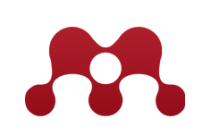

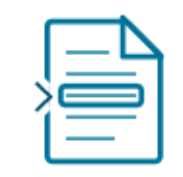

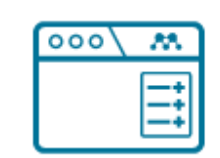

Support Sign In Create account

Download

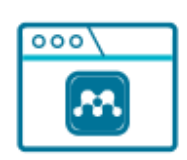

#### **Citation Plugin**

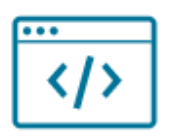

#### Information for Publishers

Sursa: https://www.mendeley.com/guides

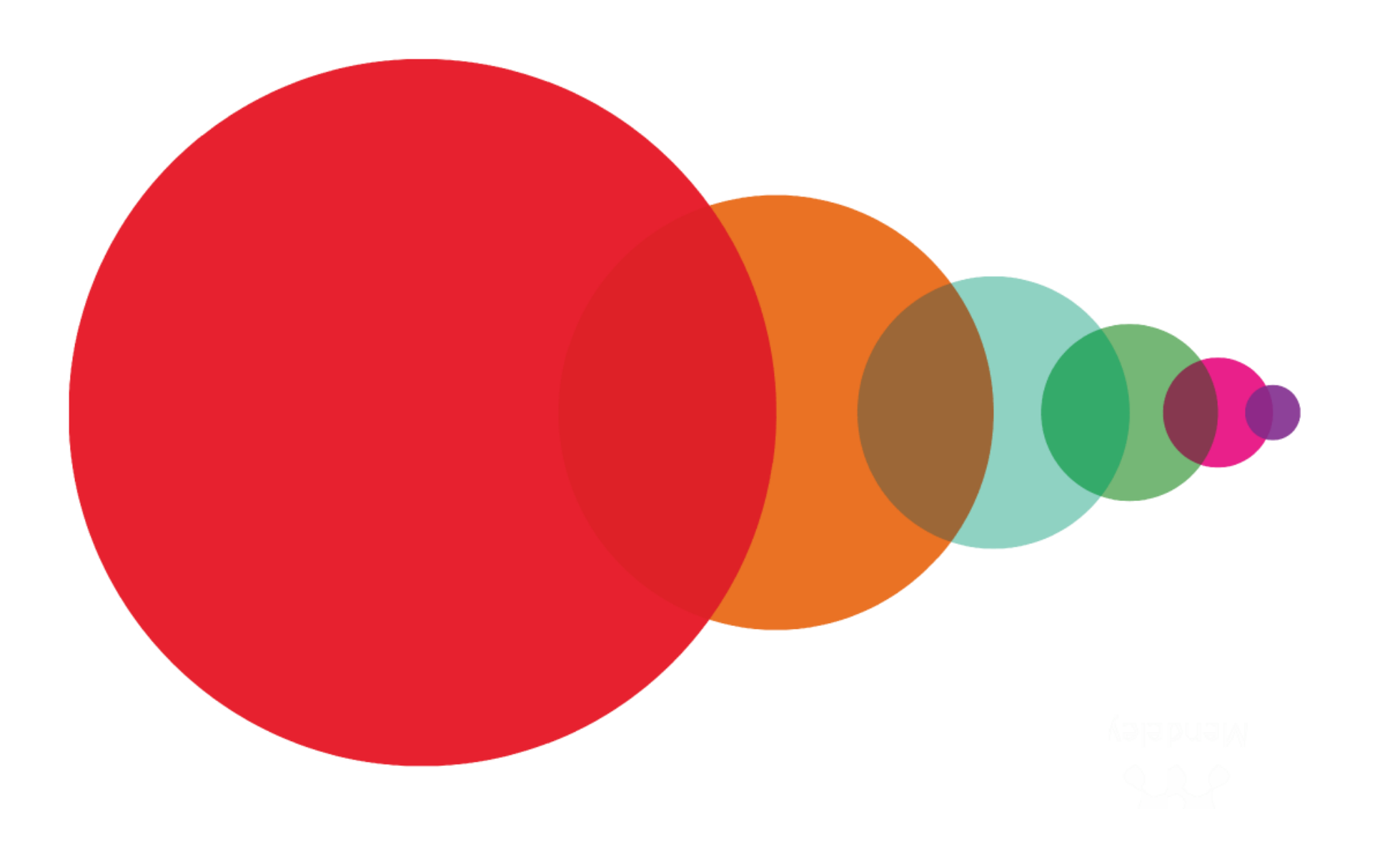

# **CENTRUL DE SCRIERE ACADEMICĂ**

Str. Nicolae Testemiţanu, 29 Chişinău, MD-2029, Republica Moldova

csa.library@usmf.md